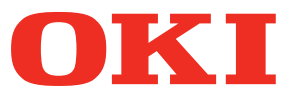

# Руководство пользователя

Отдельное руководство по работе с плашечными цветами

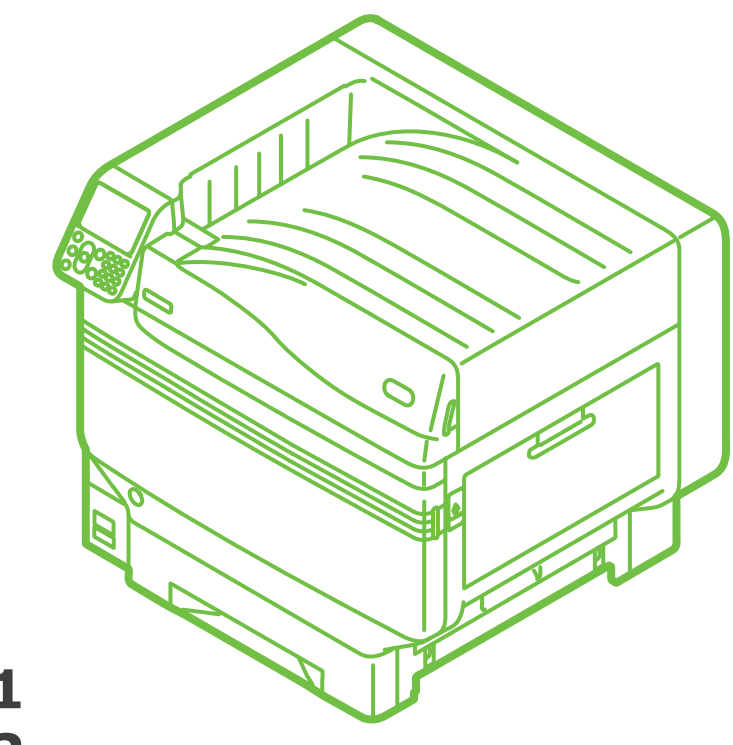

C941 C942 ES9541 ES9542 Pro9541 Pro9542

# Содержание

| Настройка комплекта плашечных цветов (только C941/ES9541/<br>Pro9541)                       | 3 |
|---------------------------------------------------------------------------------------------|---|
| Описание панели управления 6                                                                | 5 |
| Экран режима ожидания6                                                                      | 5 |
| Таблица меню тонера плашечного цвета7                                                       | 7 |
| Проверка драйверов принтера11                                                               | L |
| Таблица функций драйвера принтера 13                                                        | 3 |
| Установлен белый тонер13                                                                    | 3 |
| Установлен прозрачный тонер (только C941/ES9541/Pro9541)17                                  | 7 |
| Печать на цветной бумаге 21                                                                 | L |
| Допустимые виды цветной бумаги21                                                            | L |
| Печать при использовании только белого тонера                                               | L |
| Печать белого под цветом24                                                                  | ł |
| Настройка положения печати для наложения плашечных цветов<br>(только C941/ES9541/Pro9541)29 | • |
| Печать на прозрачной пленке 35                                                              | 5 |
| Допустимые виды прозрачной пленки35                                                         | 5 |
| Установка прозрачной пленки в устройство                                                    | 5 |
| Подготовка назначения вывода прозрачных пленок                                              | 3 |
| Печать при зеркальном отражении                                                             | 3 |
| Печать при использовании приложений для указания тонера                                     |   |
| плашечного цвета (только для драйверов принтера PS) 43                                      | 3 |
| Использование Illustrator                                                                   | 3 |
| Использование программы Photoshop44                                                         | ł |
| Точная настройка градации белого 46                                                         | 5 |
| Замена комплектов плашечных цветов (только C941/ES9541/<br>Pro9541)                         | , |
| · · · · · · · · · · · · · · · · · · ·                                                       |   |

# Настройка комплекта плашечных цветов (только C941/ES9541/Pro9541)

В данном разделе приведено описание процесса настройки комплекта плашечных цветов. *Заметка* 

• Для моделей C942/ES9542/Pro9542 выполнение данных действий не требуется.

Перед выполнением настройки комплекта плашечных цветов «установите расходные материалы», как описано в руководстве «Основные».

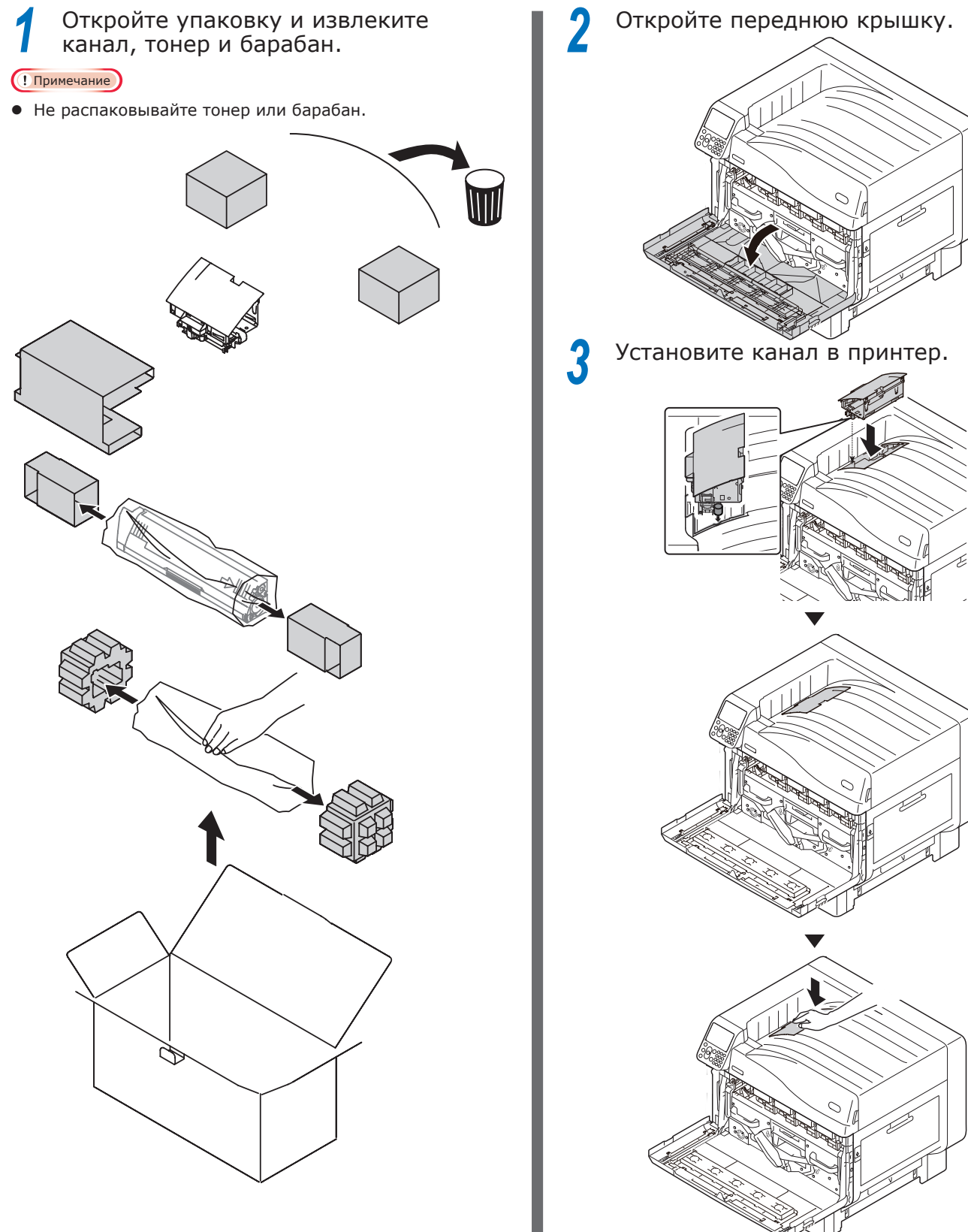

Извлеките барабан из упаковки. Δ

#### ( Примечание

- Не подвергайте фотобарабан воздействию прямых солнечных лучей и яркого света (от 1500 люкс). Не оставляйте его более чем на 5 минут даже в условиях комнатного освещения.
- Будьте осторожны, не касайтесь и не поцарапайте фотобарабан (зеленый цилиндр).

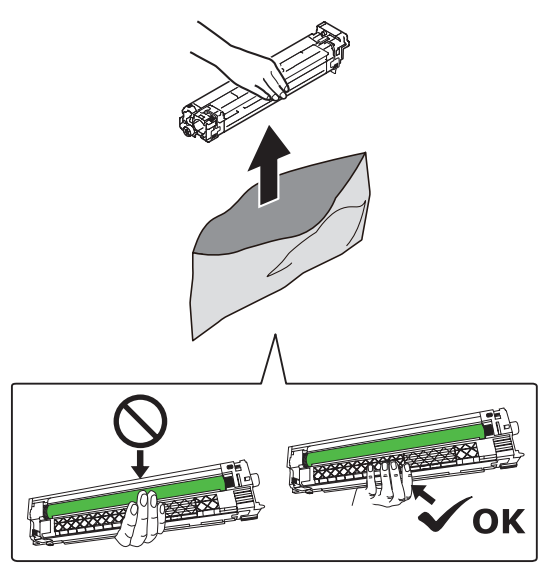

Извлеките ограничитель (оранжевый).

5

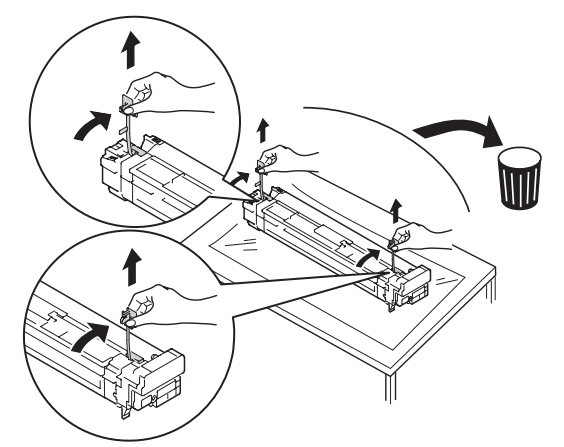

Выровняйте красные стрелки на 6 барабане и принтере, затем аккуратно в ставьте в слот, не касаясь руками зеленого датчика освещенности на внутренней стороне, и нажмите до упора.

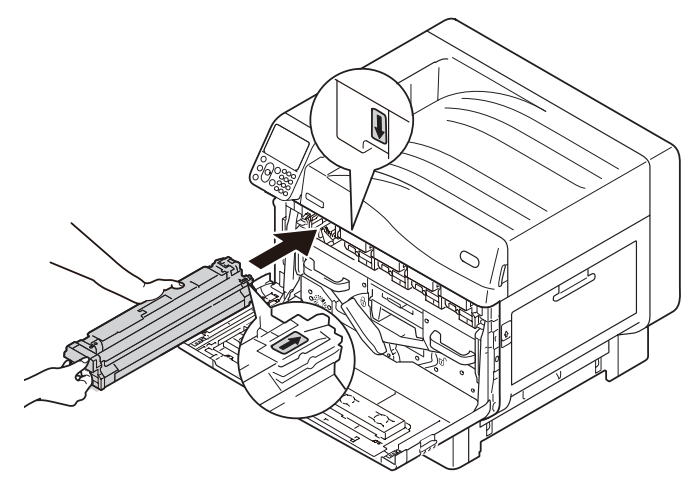

#### ! Примечание

Будьте осторожны, не касайтесь и не поцарапайте • фотобарабан (зеленый цилиндр).

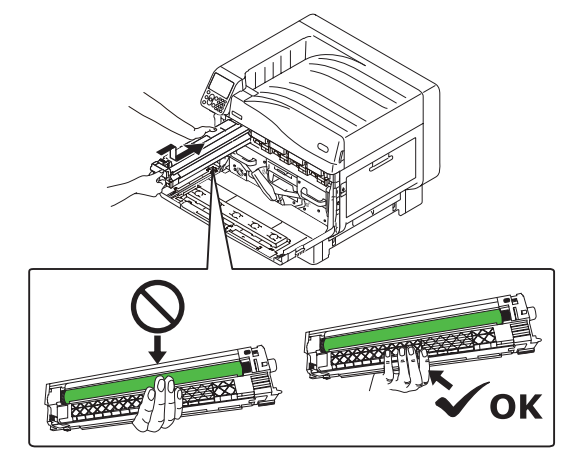

- - Закройте переднюю крышку.

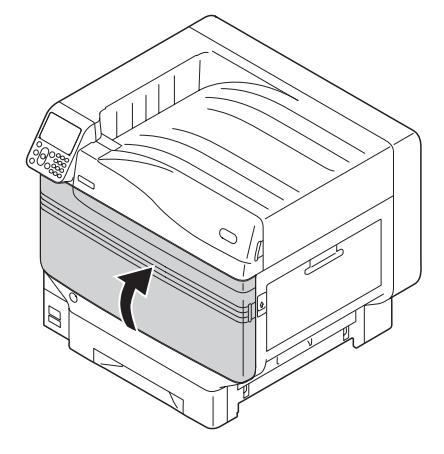

8 Извлеките тонер-картридж из упаковки и встряхните его горизонтально и вертикально.

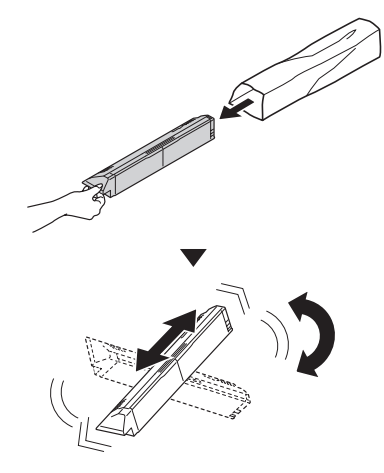

#### Примечание

• Не роняйте тонер-картридж и не стучите им по полу. Это может привести к повреждению картриджа.

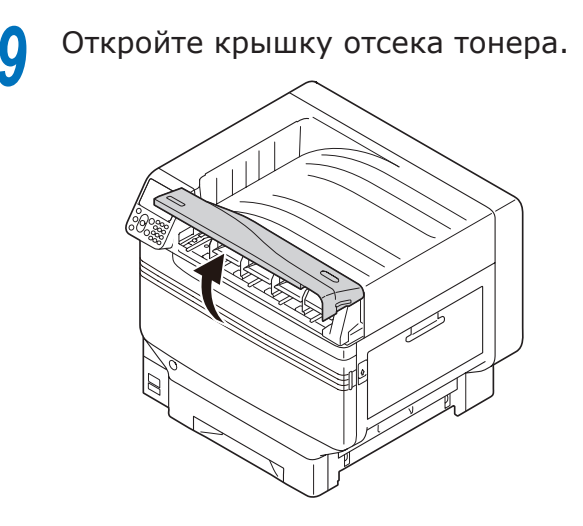

10 Посмотрите на местоположение слота и вставьте тонер-картридж до упора.

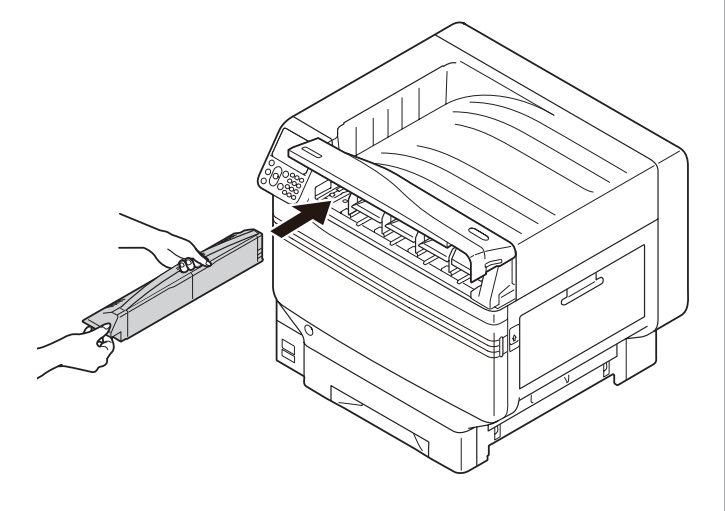

И Закройте крышку отсека тонера.

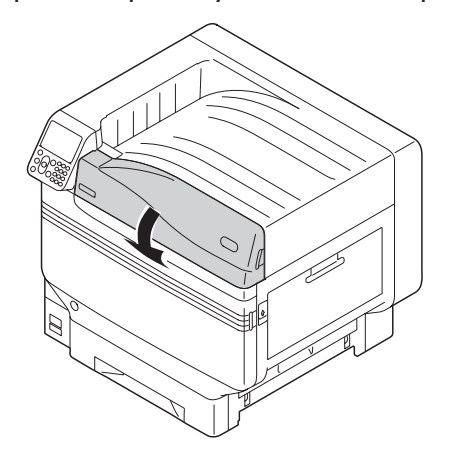

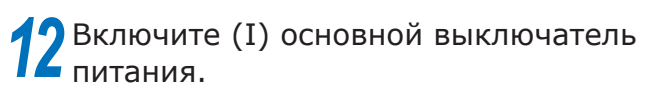

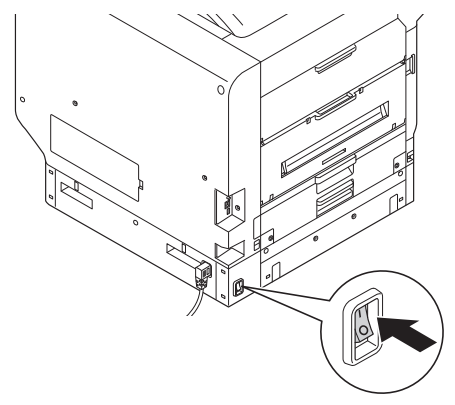

**13** Нажмите выключатель питания и удерживайте его приблизительно 1 с.

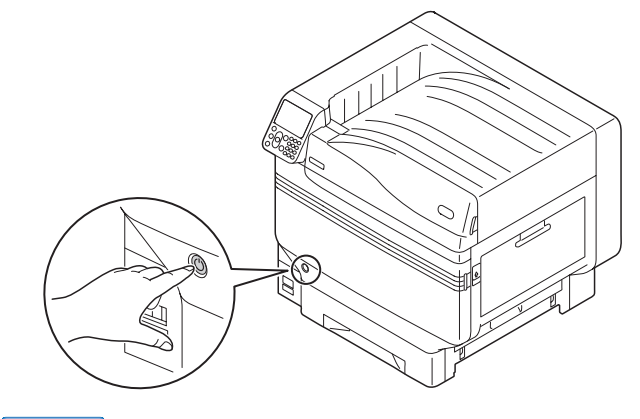

#### 💋 Заметка

- При отображении «Плашечный цвет был заменен/ Чтобы изменить параметры плашечных цветов в меню на Прозрачный, нажмите «OK» и перезапустите систему/Если не требуется изменение параметров, верните параметры тонера плашечного цвета, фотобарабана и установите канал плашечного цвета в белый» нажмите кнопку [OK].
- После настройки комплекта плашечных цветов вернитесь к руководству «Основные» и выполните задачи, описанные в разделе «Установка бумаги» ниже.

# • Описание панели управления

В данном разделе приведено описание панели управления C941/C942/ES9541/ES9542/Pro9541/Pro9542.

# Экран режима ожидания

# Установлен белый тонер

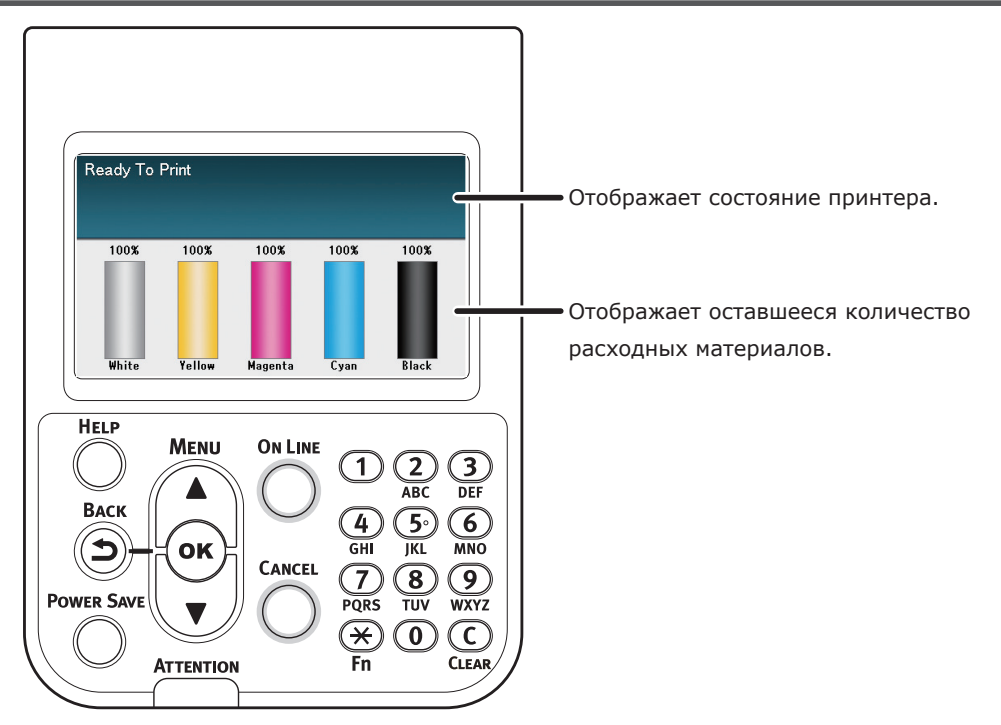

# Установлен прозрачный тонер

| Ready To Print                                                                                                    | Отображает состояние принтера.                         |
|----------------------------------------------------------------------------------------------------|--------------------------------------------------------|
| Clear Yellow Magenta Cyan Black                                                                                                    | Отображает оставшиеся количества расходных материалов. |
| HELP<br>MENU<br>BACK<br>BACK<br>ON LINE<br>ON LINE<br>ABC<br>ABC<br>ABC<br>ABC<br>ON<br>C<br>ABC<br>ABC<br>ABC<br>ABC<br>ABC<br>ABC<br>ABC<br>ABC<br>ABC<br>A |                                                        |
| Power Save<br>Attention<br>Attention                                                                                                    |                                                        |

# Таблица меню тонера плашечного цвета

Ниже приведено описание меню принтера для прозрачного и белого тонеров.

Числа, следующие за буквой F в названиях элементов меню, обозначают номер функции.

#### 🖉 Заметка

• Дополнительные сведения о меню, кроме меню тонера плашечного цвета, см. в руководстве «Основные».

| Конфигурация                      |                                    |
|-----------------------------------|------------------------------------|
|                                   |                                    |
|                                   | - Голубой тонер                    |
| тесурс расх.матер.                |                                    |
|                                   | - Жолтцій тоцор                    |
|                                   | Чорший тонор                       |
|                                   | Болий тонор (р. рК) *1             |
|                                   |                                    |
|                                   | Голубой барабац                    |
|                                   |                                    |
|                                   | - Жолтый барабан                   |
|                                   | Церцый барабан                     |
|                                   |                                    |
|                                   |                                    |
|                                   | Контейнер для отработанного тонера |
|                                   | Ромоци                             |
|                                   | Пошка                              |
| Cath                              | Печка                              |
| Разм бум в потке                  |                                    |
| System                            |                                    |
| System                            |                                    |
| Поцать сволоций                   |                                    |
| Печать сведений                   |                                    |
| Конфигурация                      |                                    |
| Сеть                              |                                    |
| Пробная страница                  |                                    |
| —Список файлов                    |                                    |
| —Шрифты PS                        |                                    |
| — Шрифты РСІ                      |                                    |
| — Шрифты IBM PPR                  |                                    |
| — Шрифты EPSON FX                 |                                    |
| Отчет использования               |                                    |
| — Журнал ошибок                   |                                    |
| Список профили цвета              |                                    |
| Список пользовательских носителей |                                    |
| Пробная печать1                   |                                    |
| Пробная печать2                   |                                    |
| Пробная печатьЗ *3                | Печать                             |
| Пробная печать4                   | Печать                             |
| · ·                               |                                    |
| Печать защищ.задания              |                                    |
| -Шифров заданий                   |                                    |
| Сохран заланий                    |                                    |
| Солрап.задании                    |                                    |

- \*1: Отображается при установке белого тонер-картриджа и фотобарабана.
- \*2: Отображается при установке прозрачного тонер-картриджа и фотобарабана. Бесцветный может использоваться только для моделей C941/ES9541/Pro9541.
- \*3: Отображается при установке белого тонер-картриджа и фотобарабана с C941/ES9541/Pro9541.

| Меню              |                    |                     |                                           |
|-------------------|--------------------|---------------------|-------------------------------------------|
|                   |                    |                     |                                           |
| Настроика лотка   |                    |                     |                                           |
| Настройка системы |                    |                     |                                           |
| Пастройка печати  | пастр.полож.печати |                     |                                           |
|                   |                    |                     | Настр Х(дуплекс) (0.00 мм)                |
|                   |                    |                     | Hactp $Y(\Lambda V \Pi A R R)$ (0.00 MM)  |
|                   |                    |                     | Коррекция Х при наложении *4(0.00 мм)     |
|                   |                    |                     | Коррекция У при наложении *4(0.00 мм)     |
|                   |                    |                     | Y Scaling (0.00 мм)                       |
|                   |                    | <b>D</b> ==++1      |                                           |
|                   |                    | ЛОТОКІ              |                                           |
|                   |                    |                     |                                           |
|                   |                    |                     | $-$ Hactp Y( $_{\rm AVU,Rec}$ ) (0.00 MM) |
|                   |                    |                     | Коррекция Х при наложении *4(0.00 мм)     |
|                   |                    |                     | Коррекция Y при наложении *4(0.00 мм)     |
|                   |                    |                     | Y Scaling (0.00 мм)                       |
|                   |                    |                     |                                           |
|                   |                    | <u> — Лоток2 *1</u> | F222 Настройка по оси X (0.00 мм)         |
|                   |                    |                     | — Настройка по оси Y (0.00 мм)            |
|                   |                    |                     | Настр.Х(дуплекс) (0.00 мм)                |
|                   |                    |                     |                                           |
|                   |                    |                     | Коррекция X при наложении *4(0.00 мм)     |
|                   |                    |                     | Y Scaling (0.00 MM)                       |
|                   |                    |                     |                                           |
|                   |                    | — ЛотокЗ *1         | F223 Настройка по оси X (0.00 мм)         |
|                   |                    |                     | Настройка по оси Ү (0.00 мм)              |
|                   |                    |                     | Настр.Х(дуплекс) (0.00 мм)                |
|                   |                    |                     | Настр. Ү(дуплекс) (0.00 мм)               |
|                   |                    |                     | Коррекция X при наложении *(0.00 мм)      |
|                   |                    |                     | X Scaling (0.00 MM)                       |
|                   |                    |                     |                                           |
|                   |                    | - Лоток4 *1         | <b>F224</b> Настройка по оси X (0.00 мм)  |
|                   |                    |                     | Настройка по оси Ү (0.00 мм)              |
|                   |                    |                     | Настр.Х(дуплекс) (0.00 мм)                |
|                   |                    |                     | Настр. Ү(дуплекс) (0.00 мм)               |
|                   |                    |                     | Коррекция X при наложении *(0.00 мм)      |
|                   |                    |                     | Koppekturg ( 0, 00 MM)                    |
|                   |                    |                     | T Scaling (0.00 MM)                       |
|                   |                    | Лоток5 *1           | F225 Настройка по оси X (0.00 мм)         |
|                   |                    |                     | Настройка по оси Y (0.00 мм)              |
|                   |                    |                     | Настр.Х(дуплекс) (0.00 мм)                |
|                   |                    |                     | Настр. Ү(дуплекс) (0.00 мм)               |
|                   |                    |                     | Коррекция X при наложении *(0.00 мм)      |
|                   |                    |                     | У Scaling (0.00 мм)                       |
|                   |                    |                     |                                           |
|                   | <b>↓</b>           |                     |                                           |

| Уст.чёрн.для бумаги<br>Уст.цвет.для бумаги<br>Уст.чёрн.для плёнки<br>Уст.цвет.для плёнки<br>Настройка SMR                                      | Голубой<br>Пурпурный<br>Желтый<br>Черный<br>Белый *2<br>Прозрачный *3                                                                                                    |
|----------------------------------------------------------------------------------------------------|----------------------------------------------------------------------------------------------------|
| — Настройка ВG                                                                                                    | Голубой<br>Пурпурный<br>Желтый<br>Черный<br>Белый *2<br>Прозрачный *3                                                                                                    |
| Очистка барабана<br>Очистка вала переноса<br>Режим работы при высокой влажности<br>Контроль влажности<br>Скорость узкой бумаги<br>Режим печати |                                                                                                    |
| Параметры переноса<br>Очистка валика DV                                                                                                    | Параметры переноса голубого<br>Параметры переноса пурпурного<br>Параметры переноса желтого<br>Параметры переноса черного<br>Параметры переноса белого *2<br>Параметры переноса прозрачного *3 |

\*1: Отображается при установке лотков 2-5.

\*2: Отображается при установке белого тонер-картриджа и фотобарабана.

\*3: Отображается при установке прозрачного тонер-картриджа и фотобарабана (только C941/ES9541/Pro9541).

\*4: Отображается только с C941/ES9541/Pro9541.

#### Описание панели управления

| Админ.настр.                       |                                   |
|------------------------------------|-----------------------------------|
| Парам Сети                         |                                   |
| — Параметры USB                    |                                   |
| Наранегры 666                      |                                   |
| Настройка не юни                   |                                   |
| Настройка РСІ                      |                                   |
| Настройка YPS                      |                                   |
| Настройка IBM PPR                  |                                   |
| Hacto EPSON EX                     |                                   |
| Настройка цвета                    | Имитация чернил                   |
| Пастронка цвета                    |                                   |
|                                    | 100% DROTH CMY                    |
|                                    |                                   |
|                                    | Плашечный цвет (Белый) *3         |
| Настройка панели                   | плашечный цвет (велый)            |
| Установка времени                  |                                   |
|                                    |                                   |
|                                    |                                   |
| Параметры                          |                                   |
| Изменить пароль                    |                                   |
| Изменить пароль                    |                                   |
| Print Statistics                   |                                   |
|                                    |                                   |
| Supplies Report                    |                                   |
|                                    |                                   |
|                                    |                                   |
| Change Password                    |                                   |
|                                    |                                   |
| Калибровка                         |                                   |
| Авт настр плотн                    |                                   |
| —Режим автонастр фона              |                                   |
| Носитель для регулировки плотности |                                   |
| Настр.плотности                    |                                   |
| Настр.совмещения                   |                                   |
| Настр.плотного носит.              |                                   |
| Режим плотного носителя            |                                   |
| -Color Density                     | Плотность голубого                |
|                                    | Плотность пурпурного              |
|                                    | Плотность желтого                 |
|                                    | Плотность черного                 |
|                                    | Плотность белого (0) *1 F314      |
|                                    | Плотность прозрачного (0) *2 F314 |
| Печать шаблона настройки цвета     |                                   |
| Настройка основного цвета          |                                   |
| -Точная настройка цвета            |                                   |
| Сброс настройки цвета              |                                   |
| Настройка белого *1                |                                   |
| ·                                  |                                   |
| Boot Menu                          |                                   |

\*1: Отображается при установке белого тонер-картриджа и фотобарабана.

\*2: Отображается при установке прозрачного тонер-картриджа и фотобарабана (только C941/ES9541/Pro9541).

\*3: Отображается только с C941/ES9541/Pro9541.

# • Проверка драйверов принтера

После завершения установки драйверов принтера убедитесь в выборе установленного тонера плашечного цвета: [Тонер плашечного цвета (Spot Color Toner)] на вкладке [Установка устройства (Device Settings)] или на вкладке [Параметры устройства (Device Options)].

#### *[[*//Заметка]

• Способ установки драйвера принтера описан в разделе «Подключение к ПК» руководства «Основные».

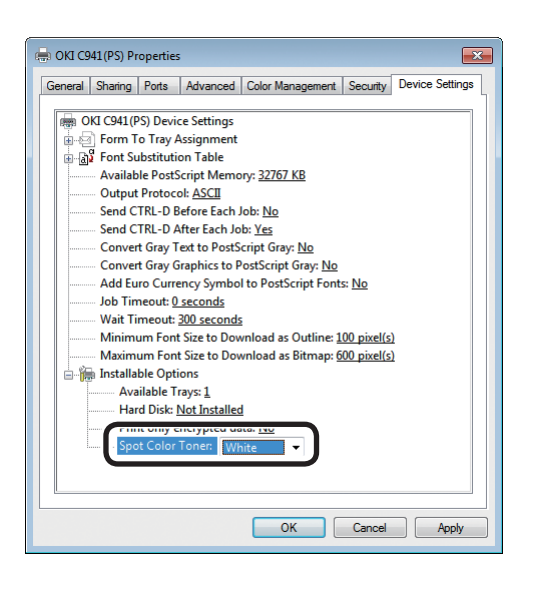

### Использование драйверов принтера Windows PS

Цвет установленного тонера плашечного цвета отображается в разделе [**Тонер плашечного цвета** (Spot Color Toner)] на вкладке [**Установка устройства** (Device Settings)].

Если цвет установленного тонера не настроен, выберите цвет соответствующего тонера плашечного цвета.

| eneral Sharing Ports                                               | Advanced Colo | r Management     | Security   | Device Options |
|--------------------------------------------------------------------|---------------|------------------|------------|----------------|
| Installed Options<br>Installed Paper Trays:                        | 1             |                  |            |                |
| V Printer Hard Disk                                                |               | 17               | -          |                |
| Spot color toner: Clea                                             | • ∎           |                  |            |                |
| Jobtypes to print<br>Print any job types<br>Print encrypted job on | v             |                  | 3          |                |
| Job information watermark                                          |               |                  |            |                |
| Only administrator autho                                           | rizes changes |                  |            |                |
| Setting Information                                                |               | Ge               | Printer Se | ttings         |
| Items                                                              | Descript      | ion / Informatio | n          |                |
|                                                                    |               |                  |            |                |
|                                                                    |               |                  | Ab         | out            |
|                                                                    |               |                  |            |                |

### Использование драйверов принтера Windows PCL

Цвет установленного тонера плашечного цвета отображается в разделе [**Тонер плашечного цвета** (Spot color toner)] на вкладке [**Параметры устройства** (Device Options)].

Если цвет установленного тонера не настроен, выберите цвет соответствующего тонера плашечного цвета.

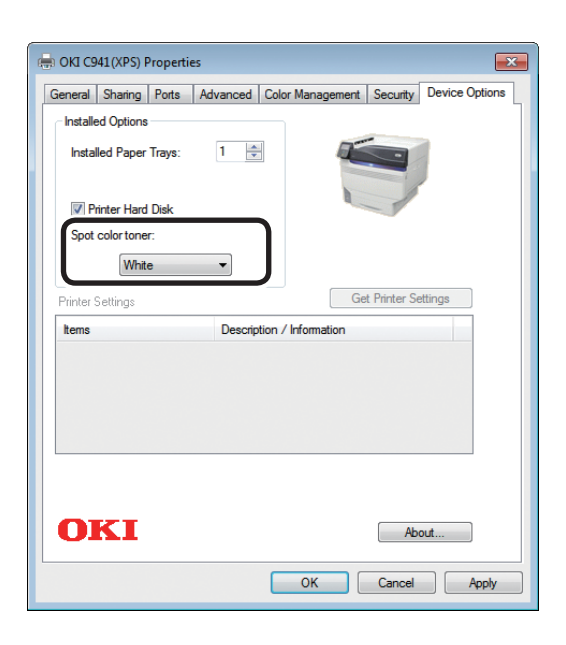

#### Использование драйверов принтера Windows XPS

Цвет установленного тонера плашечного цвета отображается в разделе [**Spot color toner** (Тонер плашечного цвета)] на вкладке [Параметры устройства (Device Options)].

Если цвет установленного тонера не настроен, выберите цвет соответствующего тонера плашечного цвета.

| documentatio | n.   |              |       |  |
|--------------|------|--------------|-------|--|
|              | AV   | anable trays |       |  |
|              | Spot | Color Toner  | Clear |  |
|              |      |              |       |  |
|              |      |              |       |  |
|              |      |              |       |  |
|              |      |              |       |  |
|              |      |              |       |  |
|              |      |              |       |  |
|              |      |              |       |  |

### Использование драйверов принтера Mac OS X PS

Цвет установленного тонера плашечного цвета отображается в разделе [**Тонер плашечного цвета** (Spot Color Toner)] на панели [**Драйверы** (Driver)].

Если цвет установленного тонера не настроен, выберите цвет соответствующего тонера плашечного цвета.

# • Таблица функций драйвера принтера

В данном разделе приведено описание функций тонера плашечного цвета драйверов принтера. На вкладке [**Установка устройства**] или [**Параметры устройства**] драйверов принтера выберите тонер плашечного цвета. Отобразится следующий экран.

#### Примечание

 Обычная время печати тонером плашечного цвета с помощью белого или прозрачного тонера использование обычной, переработанной и глянцевой бумаги плотностью 52–64 г/м<sup>2</sup> (с весом пачки 45–55 кг) недоступно.

#### 🖉 Заметка

• При использовании дополнительного сервера Fiery XF см. руководство пользователя, прилагаемое к дополнительному серверу Fiery XF.

# Установлен белый тонер

### ■ Использование драйверов принтера Windows PS

Чтобы отобразить окно настройки тонера плашечного цвета, щелкните [Плашечный цвет (Spot Color)] на вкладке [Цветная бумага].

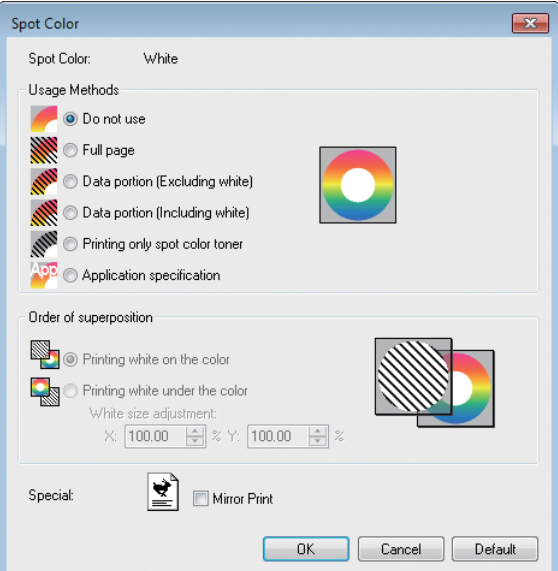

|                                  | Элемент                                                                                     | Пояснение                                                                                                    |
|----------------------------------|---------------------------------------------------------------------------------------------|----------------------------------------------------------------------------------------------------|
| Способы                          | Не использовать (Do not use)                                                                | Печать без использования белого тонера.                                                                                                    |
| использования<br>(Usage Methods) | Стр. целиком (Full page)                                                                    | Использование белого тонера по всей поверхности распечатанных страниц.                                                                               |
|                                  | <b>Часть данных (исключая белый)</b><br>(Data portion (Excluding white))                    | Использование белого тонера для части данных, исключая<br>белые части.                                                                               |
|                                  | Часть данных (включая белый)<br>(Data portion (Including white))                            | Использование белого тонера для части данных, включая белые части.                                                                                   |
|                                  | Печать при использовании только тонера<br>плашечного цвета (Printing only spot color toner) | Печать при использовании только белого тонера.                                                                                                    |
|                                  | Характеристики приложения<br>(Application specification)                                    | Приложения можно использовать для указания белого тонера. Данная функция предназначена только для драйверов принтера PS.                             |
| Порядок<br>наложения             | <b>Печать белого на цвете</b> (Printing white on the color)                                 | Печать с помощью наложения белого тонера на голубой,<br>пурпурный, желтый или черный тонер.                                                          |
| (Order of superposition)         | <b>Печать белого под цветом</b><br>(Printing white under the color)                         | Печать путем использования слоя белого тонера под слоем голубого, пурпурного, желтого или черного тонера.                                            |
|                                  | <b>Настройка размера белого *</b><br>(White size adjustment *)                              | При печати в режиме «Печать белого под цветом»<br>следует точно настроить размер печати белым.<br>Укажите степень усыхания белого для других цветов. |
| <b>Особенность</b> (Special)     | Зеркальное отражение (Mirror Print)                                                         | Печать с помощью смены горизонтальной ориентации.                                                                                                    |

\*: Данная функция добавлена в драйвер принтера для ОС Windows PS версии 1.0.3 или более поздней. Она доступна при сочетании с микропрограммным обеспечением версии A01.07\_0\_4 или более поздней. Дополнительные сведения см. в разделе «Настройка положения печати для наложения плашечных цветов (только C941/ES9541/Pro9541)» (стр.29).

# ■ Использование драйверов принтера Windows PCL

Чтобы отобразить окно настройки тонера плашечного цвета, щелкните вкладку [**Spot-Farbe** (Spot Color)].

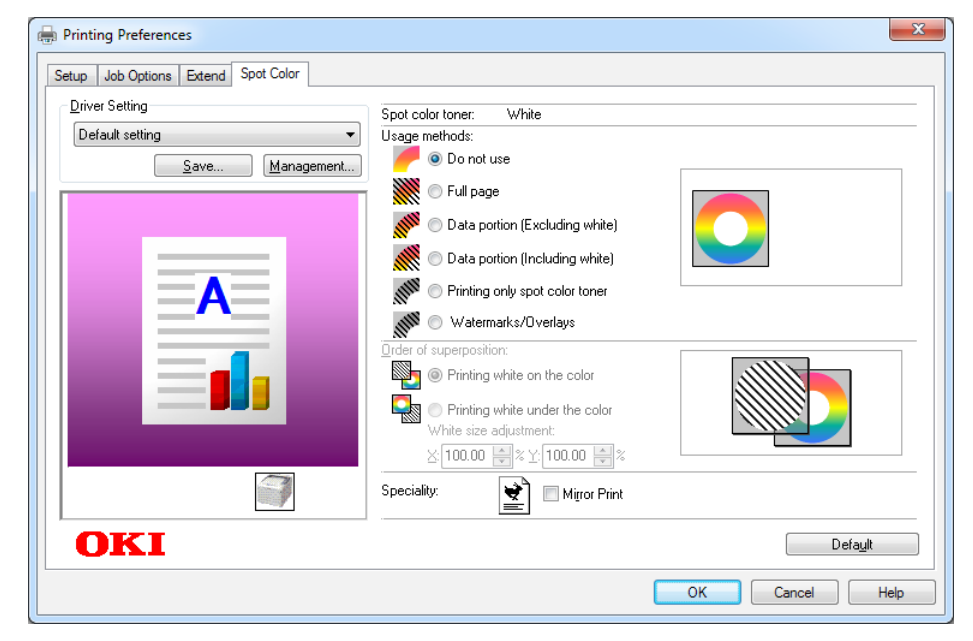

|                                    | Элемент                                                                                        | Пояснение                                                                                                    |
|------------------------------------|------------------------------------------------------------------------------------------------|----------------------------------------------------------------------------------------------------|
| Способы                            | Не использовать (Do not use)                                                                   | Печать без использования белого тонера.                                                                                                    |
| использования<br>(Usage methods)   | <b>Стр. целиком</b> (Full page)                                                                | Использование белого тонера по всей поверхности распечатанных страниц.                                                                               |
|                                    | <b>Часть данных (исключая белый)</b><br>(Data portion (Excluding white))                       | Использование белого тонера для части данных,<br>исключая белые части.                                                                               |
|                                    | <b>Часть данных (включая белый)</b><br>(Data portion (Including white))                        | Использование белого тонера для части данных,<br>включая белые части.                                                                                |
|                                    | Печать при использовании<br>только тонера плашечного цвета<br>(Printing only spot color toner) | Печать при использовании только белого тонера.                                                                                                    |
|                                    | <b>Водяные знаки/надпечатки</b><br>(Watermarks/Overlays)                                       | Печать выбранных водяных знаков/надпечаток с<br>помощью белого тонера.                                                                               |
| Порядок<br>наложения               | <b>Печать белого на цвет</b> е (Printing white on the color)                                   | Печать с помощью наложения белого тонера на<br>голубой, пурпурный, желтый или черный тонер.                                                          |
| (Order of<br>superposition)        | <b>Печать белого под цветом</b><br>(Printing white under the color)                            | Печать путем использования слоя белого тонера под<br>слоем голубого, пурпурного, желтого или черного<br>тонера.                                      |
|                                    | <b>Настройка размера белого *</b><br>(White size adjustment *)                                 | При печати в режиме «Печать белого под цветом»<br>следует точно настроить размер печати белым.<br>Укажите степень усыхания белого для других цветов. |
| <b>Особенность</b><br>(Speciality) | Зеркальное отражение (Mirror<br>Print)                                                         | Печать с помощью смены горизонтальной ориентации.                                                                                                    |

\*: Данная функция добавлена в драйвер принтера для ОС Windows PCL версии 1.0.3 или более поздней. Она доступна при сочетании с микропрограммным обеспечением версии A01.07\_0\_4 или более поздней. Дополнительные сведения см. в разделе «Настройка положения печати для наложения плашечных цветов (только C941/ES9541/Pro9541)» (стр.29)

## ■ Использование драйверов принтера Windows XPS

Чтобы отобразить окно настройки тонера плашечного цвета, щелкните [**Spot Color** (Плашечный цвет)] на вкладке [**Цветная бумага**].

| Spot Color                                                                                                    |
|----------------------------------------------------------------------------------------------------|
| Spot color toner: White                                                                                                    |
| Usage Methods:                                                                                                    |
| 🥖 💿 Do not use                                                                                                    |
| Full page                                                                                                    |
| 💕 🔿 Data portion(Excluding white)                                                                                                    |
| M O Date portion(Including white)                                                                                                    |
| Printing only spot color toner                                                                                                    |
| Order of superposition:         Image: Second state of the color         Image: Printing white under the color         White size adjustment:         X: 100.00 ⊕ % Y: 100.00 ⊕ % |
| Speciality:                                                                                                    |
| OK Cancel Help Default                                                                                                    |

| Элемент                                             |                                                                                                | Пояснение                                                                                                    |
|-----------------------------------------------------|------------------------------------------------------------------------------------------------|----------------------------------------------------------------------------------------------------|
| Usage Methods                                       | Do not use (Не использовать)                                                                   | Печать без использования белого тонера.                                                                                                    |
| (Способы<br>использования)                          | Full page (Стр. целиком)                                                                       | Использование белого тонера по всей поверхности распечатанных страниц.                                                                               |
|                                                     | <b>Data portion (Excluding white)</b><br>(Часть данных (исключая белый))                       | Использование белого тонера для части данных,<br>исключая белые части.                                                                               |
|                                                     | <b>Data portion (Including white)</b><br>(Часть данных (включая белый))                        | Использование белого тонера для части данных,<br>включая белые части.                                                                                |
|                                                     | Printing only spot color toner<br>(Печать при использовании только<br>тонера плашечного цвета) | Печать при использовании только белого тонера.                                                                                                    |
| Order of<br>superposition<br>(Порядок<br>наложения) | <b>Printing white on the color</b><br>(Печать белого на цвете)                                 | Печать с помощью наложения белого тонера на<br>голубой, пурпурный, желтый или черный тонер.                                                          |
|                                                     | <b>Printing white under the color</b><br>(Печать белого под цветом)                            | Печать путем использования слоя белого тонера под<br>слоем голубого, пурпурного, желтого или черного<br>тонера.                                      |
|                                                     | <b>White size adjustment *</b><br>(Настройка размера белого *)                                 | При печати в режиме «Печать белого под цветом»<br>следует точно настроить размер печати белым.<br>Укажите степень усыхания белого для других цветов. |
| Speciality<br>(Особенность)                         | Mirror Print (Зеркальное<br>отражение)                                                         | Печать с помощью смены горизонтальной ориентации.                                                                                                    |

\*: Данная функция добавлена в драйвер принтера для ОС Windows XPS версии 1.0.3 или более поздней. Она доступна при сочетании с микропрограммным обеспечением версии A01.07\_0\_4 или более поздней. Дополнительные сведения см. в разделе «Настройка положения печати для наложения плашечных цветов (только C941/ES9541/Pro9541)» (стр.29)

## ■ Использование драйверов принтера Mac OS X PS

Чтобы отобразить окно настройки тонера плашечного цвета, выберите панель [Плашечный цвет (Spot Color)].

|   | Printer: OKI DAT   | A CORP C941 \$                                                                          |
|---|--------------------|-----------------------------------------------------------------------------------------|
|   | Presets: Default S | Settings \$                                                                             |
|   | Copies: 1          | Two-Sided                                                                               |
|   | Pages: • All       | 1 to: 1                                                                                 |
|   | Paper Size: A4     | 210 by 297 mm                                                                           |
|   | Orientation:       |                                                                                         |
|   | Spot Col           | or *                                                                                    |
|   | Spot Color: White  | e                                                                                       |
|   | Usage Methods:     | Do not use ‡                                                                            |
| [ |                    | $\bigcirc$                                                                              |
|   | Order of superpo   | osition:                                                                                |
|   |                    | <ul> <li>Printing white on the color</li> <li>Printing white under the color</li> </ul> |
|   |                    | White size adjustment                                                                   |
|   |                    | X 100.00% + Y 100.00% +                                                                 |
|   |                    | Flip horizontally                                                                       |
|   | PDE Ver. 1.0.3     |                                                                                         |
|   |                    |                                                                                         |

| Элемент                                                          |                                                                                                | Пояснение                                                                                                    |
|------------------------------------------------------------------|------------------------------------------------------------------------------------------------|----------------------------------------------------------------------------------------------------|
| <b>Способы</b><br>использования<br>(Usage methods)               | Не использовать (Do not use)                                                                   | Печать без использования белого тонера.                                                                                                    |
|                                                                  | <b>Стр. целиком</b> (Full page)                                                                | Использование белого тонера по всей поверхности распечатанных страниц.                                                                               |
|                                                                  | <b>Часть данных (исключая<br/>белый)</b> (Data portion (Excluding<br>white))                   | Использование белого тонера для части данных,<br>исключая белые части.                                                                               |
|                                                                  | Часть данных (включая белый)<br>(Data portion (Including white))                               | Использование белого тонера для части данных,<br>включая белые части.                                                                                |
|                                                                  | Печать при использовании<br>только тонера плашечного цвета<br>(Printing only spot color toner) | Печать при использовании только белого тонера.                                                                                                    |
|                                                                  | Характеристики приложения<br>(Application specification)                                       | Приложения можно использовать для указания белого<br>тонера. Данная функция предназначена только для<br>драйверов принтера PS.                       |
| Порядок<br>наложения<br>(Order of<br>superposition)              | <b>Печать белого на цвете</b> (Printing white on the color)                                    | Печать с помощью наложения белого тонера на<br>голубой, пурпурный, желтый или черный тонер.                                                          |
|                                                                  | <b>Печать белого под цветом</b><br>(Printing white under the color)                            | Печать путем использования слоя белого тонера под<br>слоем голубого, пурпурного, желтого или черного<br>тонера.                                      |
|                                                                  | <b>Настройка размера белого *</b><br>(White size adjustment *)                                 | При печати в режиме «Печать белого под цветом»<br>следует точно настроить размер печати белым.<br>Укажите степень усыхания белого для других цветов. |
| <b>Изменение направления влево/вправо</b> (Flip<br>horizontally) |                                                                                                | Печать с помощью смены горизонтальной ориентации.                                                                                                    |

\*: Данная функция добавлена в драйвер принтера для ОС Mac OS X PS версии 1.0.3 или более поздней. Она доступна при сочетании с микропрограммным обеспечением версии A01.07\_0\_4 или более поздней. Дополнительные сведения см. в разделе «Настройка положения печати для наложения плашечных цветов (только C941/ES9541/Pro9541)» (стр.29)

# Установлен прозрачный тонер (только C941/ES9541/ Pro9541)

### ■ Использование драйверов принтера Windows PS

Чтобы отобразить окно настройки тонера плашечного цвета, щелкните [Плашечный цвет (Spot Color)] на вкладке [Цветная бумага].

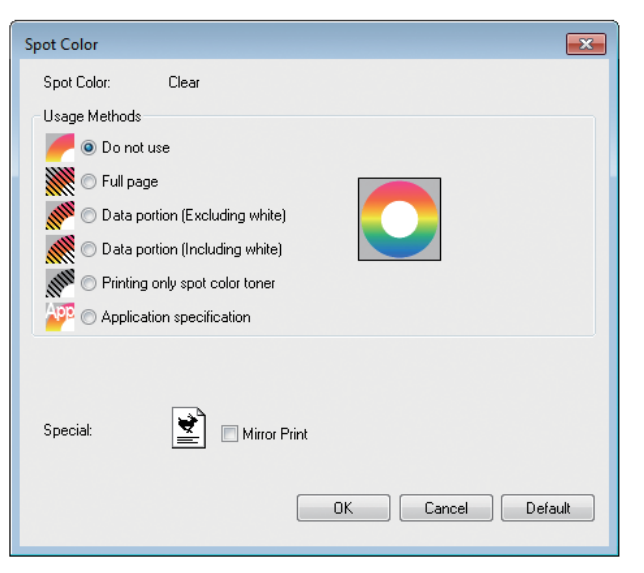

| Элемент                          |                                                                                                | Пояснение                                                                                                    |
|----------------------------------|------------------------------------------------------------------------------------------------|----------------------------------------------------------------------------------------------------|
| Способы                          | Не использовать (Do not use)                                                                   | Печать без использования прозрачного тонера.                                                                                        |
| использования<br>(Usage Methods) | <b>Стр. целиком</b> (Full page)                                                                | Использование прозрачного тонера по всей поверхности распечатанных страниц.                                                         |
|                                  | <b>Часть данных (исключая<br/>белый)</b> (Data portion (Excluding<br>white))                   | Использование прозрачного тонера для части данных,<br>исключая белые части.                                                         |
|                                  | Часть данных (включая белый)<br>(Data portion (Including white))                               | Использование прозрачного тонера для части данных, включая белые части.                                                             |
|                                  | Печать при использовании<br>только тонера плашечного цвета<br>(Printing only spot color toner) | Печать при использовании только прозрачного<br>тонера.                                                                              |
|                                  | Характеристики приложения<br>(Application specification)                                       | Приложения можно использовать для указания<br>прозрачного тонера. Данная функция предназначена<br>только для драйверов принтера PS. |
| <b>Особенность</b><br>(Special)  | <b>Зеркальное отражение</b> (Mirror<br>Print)                                                  | Печать с помощью смены горизонтальной ориентации.                                                                                   |

## ■ Использование драйверов принтера Windows PCL

Чтобы отобразить окно настройки тонера плашечного цвета, щелкните вкладку [Плашечный цвет (Spot Color)].

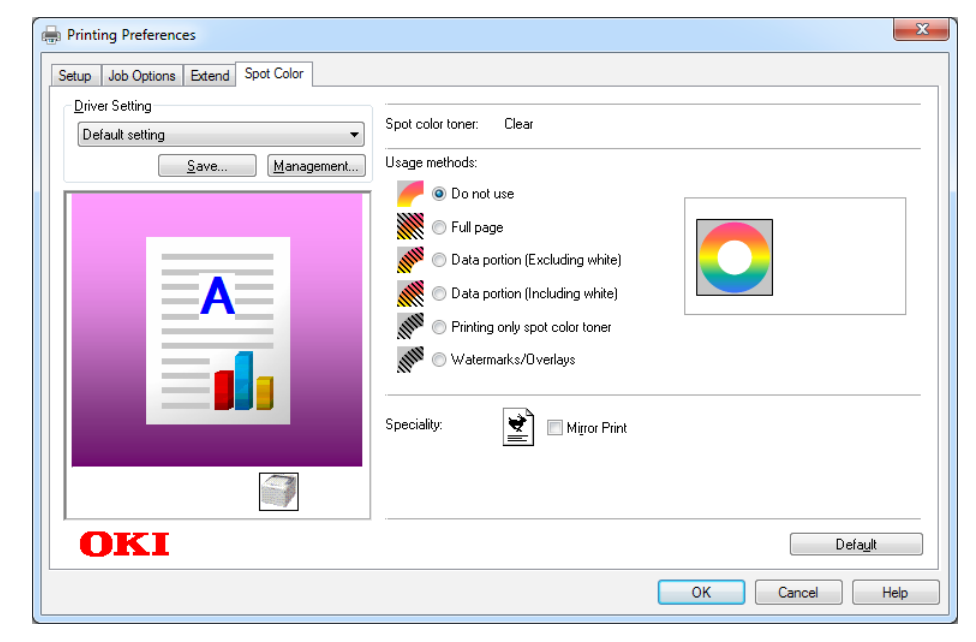

| Элемент                            |                                                                                                | Пояснение                                                                      |
|------------------------------------|------------------------------------------------------------------------------------------------|--------------------------------------------------------------------------------|
| Способы                            | Не использовать (Do not use)                                                                   | Печать без использования прозрачного тонера.                                   |
| использования<br>(Usage Methods)   | <b>Стр. целиком</b> (Full page)                                                                | Использование прозрачного тонера по всей<br>поверхности распечатанных страниц. |
|                                    | <b>Часть данных (исключая<br/>белый)</b> (Data portion (Excluding<br>white))                   | Использование прозрачного тонера для части данных,<br>исключая белые части.    |
|                                    | Часть данных (включая белый)<br>(Data portion (Including white))                               | Использование прозрачного тонера для части данных, включая белые части.        |
|                                    | Печать при использовании<br>только тонера плашечного цвета<br>(Printing only spot color toner) | Печать при использовании только прозрачного тонера.                            |
|                                    | <b>Водяные знаки/надпечатки</b><br>(Watermarks/Overlays)                                       | Печать выбранных водяных знаков/надпечаток с<br>помощью прозрачного тонера.    |
| <b>Особенность</b><br>(Speciality) | <b>Зеркальное отражение</b> (Mirror<br>Print)                                                  | Печать с помощью смены горизонтальной ориентации.                              |

# ■ Использование драйверов принтера Windows XPS

Чтобы отобразить окно настройки тонера плашечного цвета, щелкните [**Spot Color** (Плашечный цвет)] на вкладке [**Color** (Цветная бумага)].

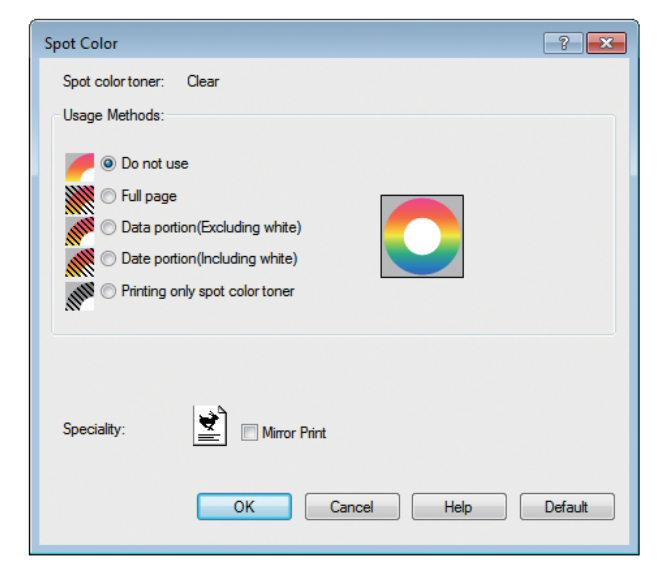

|                                    | Элемент                                                                                        | Пояснение                                                                   |
|------------------------------------|------------------------------------------------------------------------------------------------|-----------------------------------------------------------------------------|
| Usage Methods                      | Do not use (Не использовать)                                                                   | Печать без использования прозрачного тонера.                                |
| (Способы<br>использования)         | Full page (Стр. целиком)                                                                       | Использование прозрачного тонера по всей поверхности распечатанных страниц. |
|                                    | <b>Data portion (Excluding white)</b><br>(Часть данных (исключая белый))                       | Использование прозрачного тонера для части данных, исключая белые части.    |
|                                    | <b>Data portion (Including white)</b><br>(Часть данных (включая белый))                        | Использование прозрачного тонера для части данных,<br>включая белые части.  |
|                                    | Printing only spot color toner<br>(Печать при использовании только<br>тонера плашечного цвета) | Печать при использовании только прозрачного<br>тонера.                      |
| <b>Speciality</b><br>(Особенность) | Mirror Print (Зеркальное<br>отражение)                                                         | Печать с помощью смены горизонтальной ориентации.                           |

# ■ Использование драйверов принтера Mac OS X PS

Чтобы отобразить окно настройки тонера плашечного цвета, щелкните панель [Плашечный цвет (Spot Color)].

|                      | Printer: OKI DATA CORP C941     |
|----------------------|---------------------------------|
|                      | Presets: Default Settings \$    |
|                      | Conject:                        |
|                      |                                 |
|                      | From: 1 to: 1                   |
|                      | Paper Size: A4    210 by 297 mm |
|                      | Orientation:                    |
|                      | Spot Color \$                   |
|                      | Spot Color: Close               |
|                      | Ucase Methods: Do not use       |
| [dd d lof 1 ► ►      |                                 |
|                      |                                 |
|                      | Mirror Print                    |
|                      |                                 |
|                      |                                 |
|                      | PDE Ver. 1.00                   |
| ? PDF • Hide Details | Cancel Print                    |

| Элемент                                              |                                                                                                | Пояснение                                                                                                    |
|------------------------------------------------------|------------------------------------------------------------------------------------------------|----------------------------------------------------------------------------------------------------|
| Способы                                              | Не использовать (Do not use)                                                                   | Печать без использования прозрачного тонера.                                                                                        |
| использования<br>(Usage methods)                     | <b>Стр. целиком</b> (Full page)                                                                | Использование прозрачного тонера по всей поверхности распечатанных страниц.                                                         |
|                                                      | <b>Часть данных (исключая<br/>белый)</b> (Data portion (Excluding<br>white))                   | Использование прозрачного тонера для части данных,<br>исключая белые части.                                                         |
|                                                      | Часть данных (включая белый)<br>(Data portion (Including white))                               | Использование прозрачного тонера для части данных, включая белые части.                                                             |
|                                                      | Печать при использовании<br>только тонера плашечного цвета<br>(Printing only spot color toner) | Печать при использовании только прозрачного<br>тонера.                                                                              |
|                                                      | Характеристики приложения<br>(Application specification)                                       | Приложения можно использовать для указания<br>прозрачного тонера. Данная функция предназначена<br>только для драйверов принтера PS. |
| Изменение направления влево/вправо (Mirror<br>Print) |                                                                                                | Печать с помощью смены горизонтальной ориентации.                                                                                   |

# Печать на цветной бумаге

## Допустимые виды цветной бумаги

Используйте цветную бумагу, соответствующую следующим требованиям.

- Красители, используемые для цветной бумаги, или чернила, которые подходят для использования при температуре 230 °C.
- Бумага для электронных фотопринтеров с теми же характеристиками, что и обычная бумага

# Печать при использовании только белого тонера

Печать текста и иллюстраций при использовании только белого тонера на цветной бумаге.

Перед выполнением печати убедитесь, что белый тонер установлен в устройство и выбран с помощью драйверов принтера.

#### Примечание

 Обычная, переработанная и глянцевая бумага плотностью 52–64 г/м<sup>2</sup> (с весом пачки 45–55 кг) несовместима с плашечным цветом.

#### 🖉 Заметка

- Инструкции по проверке выбора тонера плашечного цвета с помощью драйверов принтера см. в «Проверка драйверов принтера» (стр.11).
- Даже если срок службы голубого, пурпурного и желтого тонер-картриджа истек, возможна печать плашечный цветов при установке параметра «Печать только с использованием плашечного цвета».
   (Печать невозможна, если срок службы черного тонеркартриджа истек.)

### Использование драйверов принтера Windows PS

Откройте файл для печати.

В меню [**Файл**] щелкните [Параметры страницы].

- Выберите размер бумаги и ориентацию печати и щелкните [**ОК**].
- В меню [**Файл**] выберите [**Печать**].

Щелкните [**Дополнительная** настройка] или [Свойства].

- 6 Чтобы выбрать необходимый лоток, выберите [Источник бумаги] на вкладке [Бумага/Качество].
  - В разделе [Носитель] выберите необходимый тип бумаги и щелкните [Дополнительная настройка].

5

- 8 На экране [Вес носителя] в поле [Тип носителя] выберите необходимые значения и щелкните [OK].
- 9 На вкладке [Плашечный цвет (Spot Color)] щелкните [Цветная бумага (Color)].

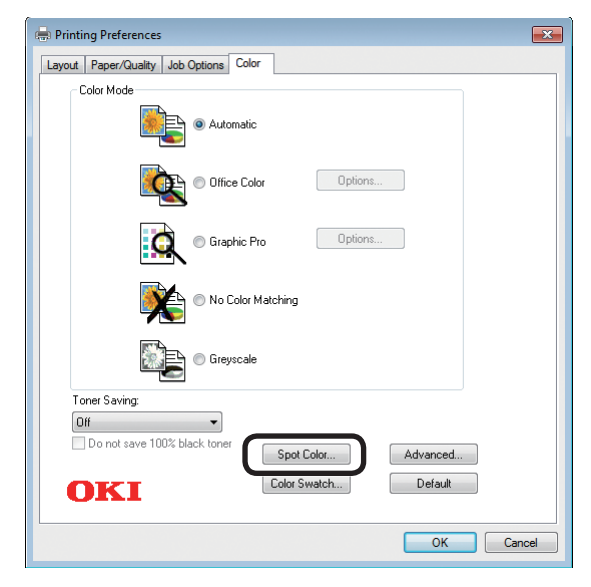

10 Выберите [Печать при использовании только тонера плашечного цвета (Printing only spot color toner)] в разделе [Способы использования (Usage Methods)] и щелкните [OK (OK)].

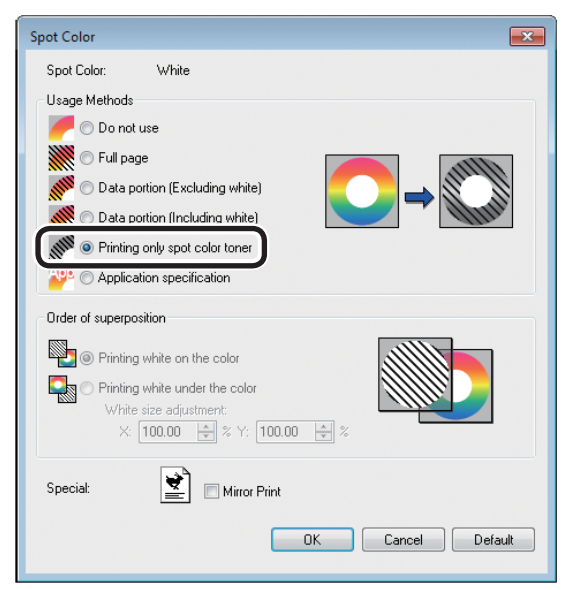

Для возврата к экрану [**Печать**] щелкните [**ОК** (ОК)].

- Использование драйверов принтера Windows PCL Откройте файл для печати. В меню [Файл] щелкните [Параметры страницы]. Выберите размер бумаги и ориентацию печати и шелкните [ОК]. В меню [Файл] выберите [Печать]. 5 Щелкните [**Дополнительная** настройка] или [Свойства]. Чтобы выбрать необходимый лоток, h выберите [Источник бумаги] на вкладке [Основная настройка]. С помощью [Тип носителя] выберите необходимый тип бумаги. 8 Выберите необходимые значения с помощью [Вес носителя]. 9 Щелкните вкладку [Плашечный цвет (Spot Color)]. Setup Job Options Exter Spot Color Driver Setting t color tonier: White ge methods: Current set • Usage methods: Man 🗰 💿 Full page Data portion (Excluding white 🖉 🔿 Data portion (Including white) IIII Printing only spot color toner A Watermarks/Overlays Inder of superposition: ) Printing white under the color /hite size adjustment: /Title size adjustment. \$100.00 국왕 100.00 국왕 7 Speciality: 👻 🗏 Migror Print OKI Default OK Cancel Help Выберите [Печать при использовании только тонера плашечного цвета (Prints only spot color toner)] в [Способы использования (Usage methods)] и щелкните [**ОК** (OŘ)]. Setup Job Options Extend Spot Color Driver Setting Spot color toner: White Usage methods: Current setting • Save... Management... 🗰 🔿 Full page Data portion (Factoria RIM 
   Printing only spot color tone A 📴 
  i Printing white on the color ting white under the cold ÷≈⊻100.00 ÷ 7 Speciality 👻 🗏 Migror Prin OKI Default OK Cancel Help
  - Для выполнения печати щелкните [Печать] на экране [Печать].

## Использование драйверов принтера Windows XPS

- Откройте файл для печати.
- 2 В меню [File (Файл)] щелкните [Page Setup (Параметры страницы)].
- Выберите размер бумаги и ориентацию печати и щелкните [OK (OK)].
- **4** В меню [**File** (Файл)] выберите [**Print** (Печать)].
- 5 Щелкните [**Дополнительная** настройка] или [Свойства].
- 6 Чтобы выбрать необходимый лоток, выберите [**Paper Source** (Источник бумаги)] на вкладке [**Setup** (Индивидуализация)].
- 7 С помощью [**Media Type** (Тип носителя)] выберите необходимый тип бумаги.
- 8 Выберите необходимые значения с помощью [Media Weight (Вес носителя)].
- 9 На вкладке [Color (Цветная бумага)] щелкните [Auto Color (Плашечный цвет)].

| Printing Preferences                                                               |                                        |
|------------------------------------------------------------------------------------|----------------------------------------|
| Setup Job Options Color<br>Color Mode<br>Auto Color<br>Advanced Color<br>Grayscale |                                        |
| OKI                                                                                | Spot Color<br>Defaut<br>OK Cancel Help |

Выберите [Printing only spot color toner (Печать при использовании только тонера плашечного цвета)]
 в [Usage Methods (Способы использования)] и щелкните [OK (OK)].

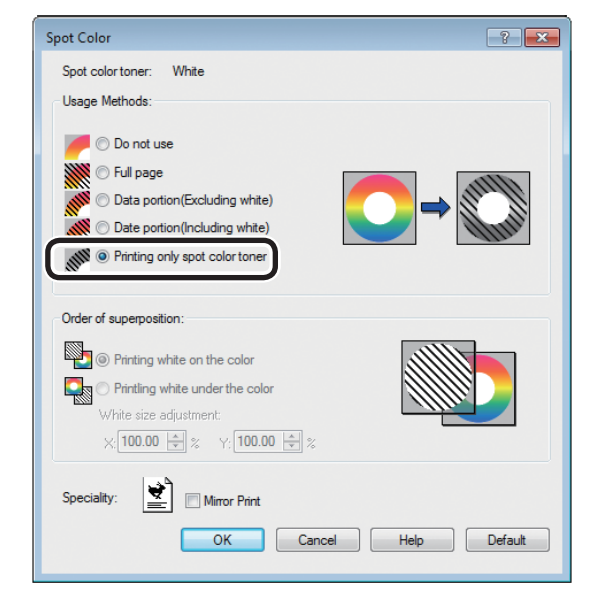

Для возврата к экрану [**Печать**] щелкните [**ОК** (ОК)].

# Использование драйверов принтера Mac OS X PS

Откройте файл для печати.

В меню [**Файл**] щелкните [**Параметры страницы**].

В диалоговом окне настроек страницы выберите тип и ориентацию бумаги и щелкните [OK].

В меню [Файл] выберите [Печать].

5 На панели [Подача бумаги] выберите необходимый лоток.

Щелкните вкладку [Подача бумаги] на панели [Настройка печати] и выберите необходимые значения с помощью [Тип носителя] и [Вес носителя].

7 В [Способы использования (Usage Methods)] на панели [Плашечный цвет (Spot Color])] выберите [Печать при использовании только тонера плашечного цвета (Prints only spot color toner)].

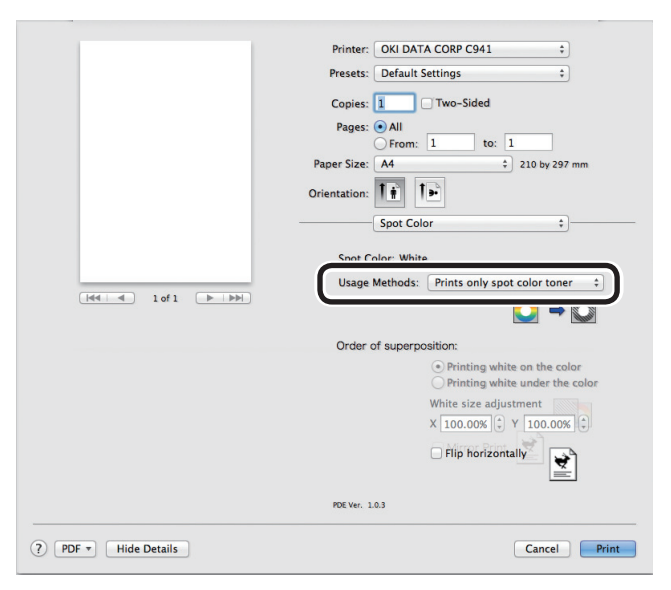

Для выполнения печати щелкните [**Печать** (Print)].

# Печать белого под цветом

При печати на цветной бумаге для моделей C941/ES9541/Pro9541 можно выполнить печать основы белым тонером, а затем сверху напечатать цветным (CMYK). Для моделей C942/ES9542/Pro9542 белый тонер всегда печатается под цветным (CMYK).

#### Примечание

- Данная функция не подходит для конвертов и открыток (кроме Japanese Double Postcards и 4-Ren Hagaki).
- Данная функция не подходит для бумаги плотностью 52-64 г/м<sup>2</sup> (с весом пачки 45-55 кг) или плотностью 321-360 г/м<sup>2</sup> (с весом пачки 256-309 кг).
- Нестандартный размер подходит для бумаги шириной 99,0-330,0 мм и длиной 180-457,0 мм.
- Прозрачный тонер не поддерживает данную функцию.

### Использование драйверов принтера Windows PS

Откройте файл для печати.

В меню [**Файл**] щелкните [**Параметры страницы**].

- 3 Выберите размер бумаги и ориентацию печати и щелкните [**ОК**].
  - В меню [**Файл**] выберите [**Печать**].
- 5 Щелкните [Дополнительная настройка] или [Свойства].
- 6 Чтобы выбрать необходимый лоток, выберите [Источник бумаги] на вкладке [Бумага/Качество].
- В разделе [Носитель] выберите необходимый тип бумаги и щелкните [Дополнительная настройка].
- 8 На экране [Дополнительные параметры] в поле [Вес носителя] выберите необходимые значения и щелкните [OK].

9 На вкладке [Цветная бумага (Color)] щелкните [Плашечный цвет (Spot Color)].

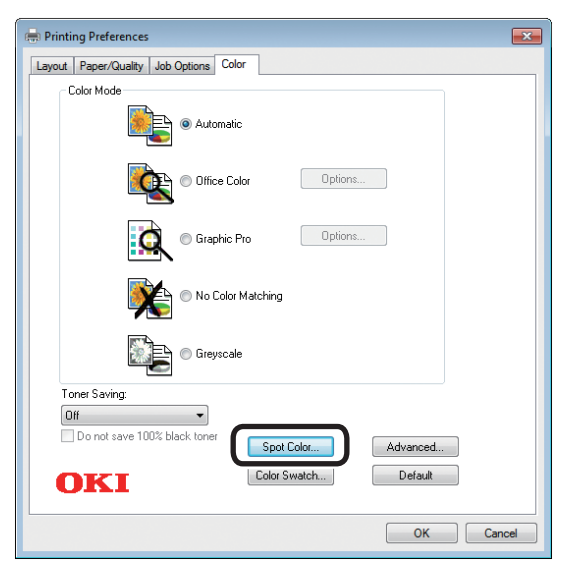

10 Выберите [Часть данных (включая белый) (Data portion (Including white))] в [Способы использования (Usage Methods)].

| Spot Color                                  |
|---------------------------------------------|
| Spot Color: White                           |
| Usage Methods                               |
| 🥟 🔘 Do not use                              |
| Full page                                   |
| Data portion (Excluding white)              |
| O Data portion (Including white)            |
| Printing only spot color toner              |
| Provident Contraction Provident Contraction |
| Order of superposition                      |
| Printing white on the color                 |
| Printing white under the color              |
| White size adjustment:                      |
| X: 100.00 🔿 % Y: 100.00 文 %                 |
| Special: Mirror Print                       |
| OK Cancel Default                           |

Image: Печать белого под<br/>цветом (Printing white under the color)]в [Порядок наложения (Order of<br/>superposition)] и щелкните [OK (OK)].

| Spot Color                                         | <b>—</b> > |
|----------------------------------------------------|------------|
| Spot Color: White                                  |            |
| Usage Methods                                      |            |
| 🥟 🔘 Do not use                                     |            |
| 💥 🔿 Full page                                      |            |
| 🖉 💮 Data portion (Excluding white)                 |            |
| <ul> <li>Data portion (Including white)</li> </ul> | Aller.     |
| 🔎 🔿 Printing only spot color toner                 |            |
| Providential Application Specification             |            |
| Order of superposition                             | 7          |
| Printing white on the color                        |            |
| Printing white under the color                     |            |
| X: 100.00 🔿 % Y: 100.00 🔿 %                        | 411.       |
| Special: Mirror Print                              |            |
| OK Cancel                                          | Default    |
|                                                    |            |

12 Для возврата к экрану [Печать] щелкните [ОК (ОК)].

# Использование драйверов принтера Windows PCL

- Откройте файл для печати.
- В меню [Файл] щелкните [Параметры страницы].
- 3 Выберите размер бумаги и ориентацию печати и щелкните [OK].
- 🖌 В меню [Файл] выберите [Печать].
- 5 Щелкните [Дополнительная настройка] или [Свойства].
- 6 Чтобы выбрать необходимый лоток, выберите [Источник бумаги] на вкладке [Основная настройка].
- 7 С помощью [**Тип носителя**] выберите необходимый тип бумаги.
- 8 Выберите необходимые значения с помощью [Вес носителя].
- **9** Щелкните вкладку [Плашечный цвет (Spot Color)].

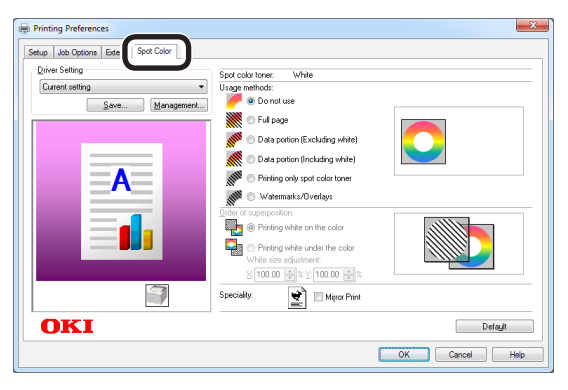

10 Выберите [Часть данных (включая белый) (Data portion (Including white))] в [Способы использования (Usage methods)].

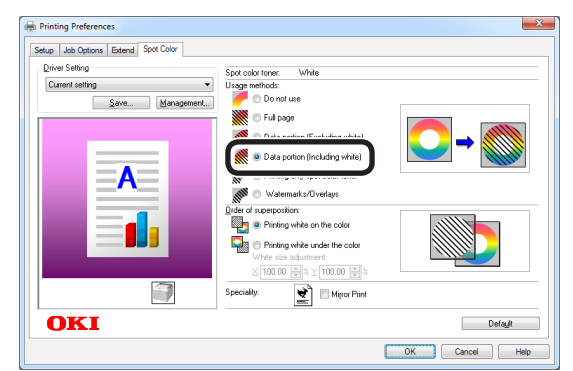

11 Выберите [Печать белого под цветом (Printing white under the color)] в [Порядок наложения (Order of superposition)] и щелкните [OK (OK)].

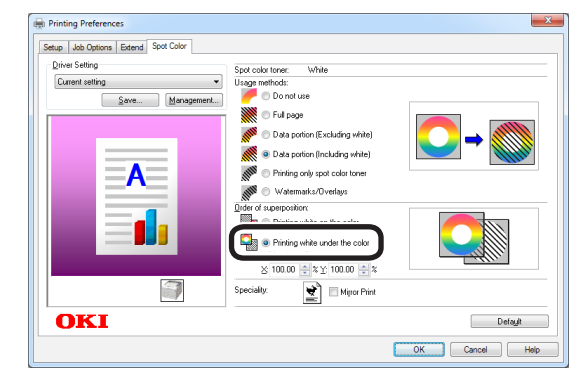

## Использование драйверов принтера Windows XPS

- Откройте файл для печати.
- 2 В меню [File (Файл)] щелкните [Page Setup (Параметры страницы)].
- **3** Выберите размер бумаги и ориентацию печати и щелкните [**ОК** (ОК)].
- **4** В меню [**File** (Файл)] выберите [**Print** (Печать)].
- 5 Щелкните [Advanced (Дополнительная настройка)] или [Properties (Свойства)].
- 6 Чтобы выбрать необходимый лоток, выберите [**Paper Source** (Источник бумаги)] на вкладке [**Setup** (Индивидуализация)].
- 7 С помощью [Media Type (Тип носителя)] выберите необходимый тип бумаги.
- 8 Выберите необходимые значения с помощью [Media Weight (Тип носителя)].
- 9 На вкладке [Color (Цветная бумага)] щелкните [Spot Color (Плашечный цвет)].

| Printing Preferences                                                               |                    |
|------------------------------------------------------------------------------------|--------------------|
| Setup Job Options Color<br>Color Mode<br>Auto Color<br>Advanced Color<br>Grayscale |                    |
| OKI                                                                                | Spot Color Default |
|                                                                                    | OK Cancel Help     |

10 Выберите [Data portion (Including white) (Часть данных (включая белый))] в [Usage Methods (Способы использования)].

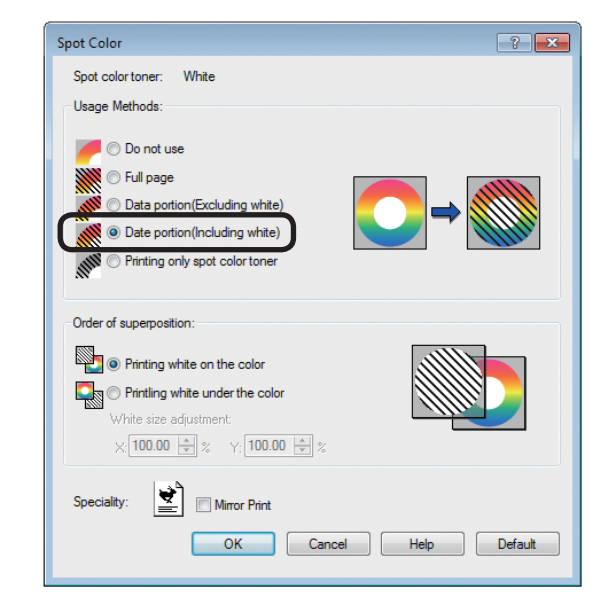

Выберите [Printing white under the color (Печать белого под цветом)] в [Order of superposition (Порядок наложения)] и щелкните [OK (OK)].

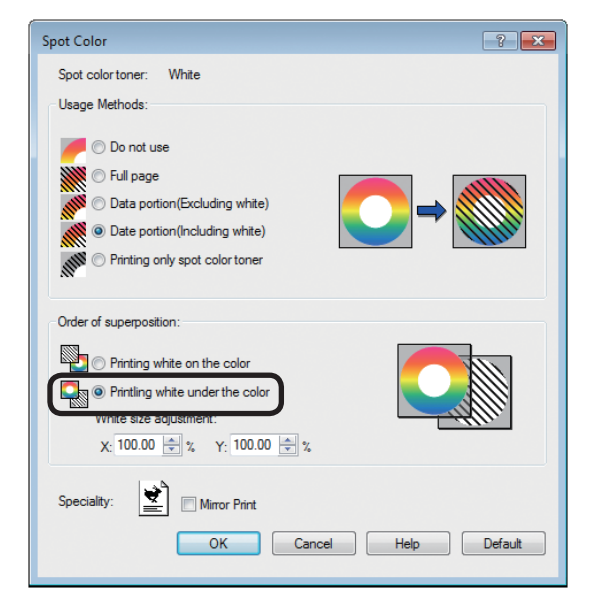

2 Для возврата к экрану [**Print** (Печать)] щелкните [**ОК** (ОК)].

носителя].

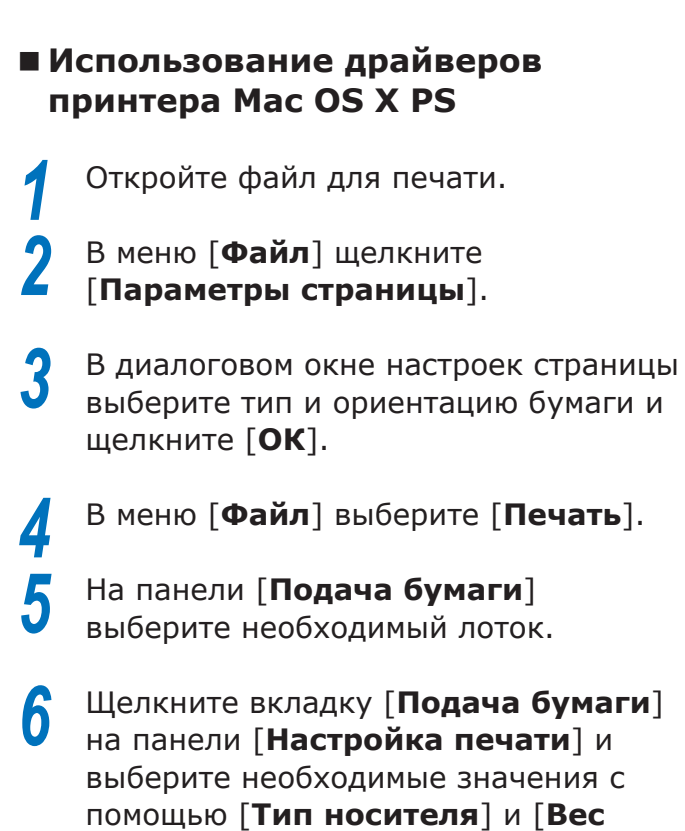

7 Выберите [Часть данных (включая белый) (Data portion (Including white))] в [Способы использования (Usage Methods)] на панели [Плашечный цвет (Spot Color)].

|                       | Printer: OKI DATA CORP C941 \$                                  |
|-----------------------|-----------------------------------------------------------------|
|                       | Presets: Default Settings \$                                    |
|                       | Copies: Two-Sided                                               |
|                       | Pages: • All                                                    |
|                       | O From: 1 to: 1                                                 |
|                       | Paper Size: A4    210 by 297 mm                                 |
|                       | Orientation:                                                    |
|                       | Spot Color \$                                                   |
|                       | Spot Color: White                                               |
|                       | Usage Methods: Data portion (Including white) 💠                 |
|                       |                                                                 |
|                       | Order of superposition:                                         |
|                       | Printing white on the color     OPrinting white under the color |
|                       | White size adjustment                                           |
|                       | X 100.00% 🗘 Y 100.00% 🗘                                         |
|                       | Flip horizontally                                               |
|                       | ¥                                                               |
|                       | PDE.Ver. 1.0.3                                                  |
| (?) PDF  Hide Details | Cancel                                                          |

Выберите [Печать белого под цветом (Printing white under the color)] в [Порядок наложения (Order of superposition)] на панели [Плашечный цвет (Spot Color)].

|                        | Printer: OKI DATA CORP C941 \$                                                          |
|------------------------|-----------------------------------------------------------------------------------------|
|                        | Presets: Default Settings \$                                                            |
|                        | Copies: 1 🗌 🗆 Two-Sided                                                                 |
|                        | Pages: • All                                                                            |
|                        | Paper Size: A4                                                                          |
|                        | Orientation:                                                                            |
|                        | Spot Color \$                                                                           |
|                        | Spot Color: White                                                                       |
|                        | Usage Methods: Data portion (Including white) 🛟                                         |
|                        |                                                                                         |
|                        | Order of superposition:                                                                 |
|                        | <ul> <li>Printing white on the color</li> <li>Printing white under the color</li> </ul> |
|                        |                                                                                         |
|                        |                                                                                         |
|                        | Flip horizontally                                                                       |
|                        | PDE Ver. 1.0.3                                                                          |
| (?) PDF • Hide Details | Cancel Print                                                                            |

Для выполнения печати щелкните [**Печать** (Print)].

9

# Настройка положения печати для наложения плашечных цветов (только C941/ES9541/Pro9541)

В зависимости от используемой бумаги при печати белым под цветным для моделей C941/ES9541/ Pro9541 может возникнуть смещение или усыхание. В этом случае настройте совмещение и размер изображения, выполнив следующие действия.

Для моделей C942/ES9542/Pro9542 белый тонер всегда печатается под цветным (CMYK) без наложения плашечных цветов.

#### Примечание

- Настройку размера изображения можно выполнить при сочетании драйвера версии 1.0.3 или более поздней с микропрограммным обеспечением версии A01.07\_0\_4 или более поздней.
- Чтобы проверить версию драйвера принтера для OC Windows PS/PCL/XPS, нажмите кнопку [Сведения о версии] на экране параметров.
- Чтобы проверить версию драйвера принтера для ОС Mac OS X PS, в меню Apple откройте [Системные предпочтения] > [Печать и сканирование] > [Параметры и применения] и перейдите на вкладку [Общее] > [Версия драйвера].
- Чтобы проверить версию микропрограммного обеспечения, в меню панели управления выберите [Сведения о принтере] > [Сведения о системе] > [Версия микропрограммного обеспечения].

#### ПСправка)

 Расположение кнопки [Сведения о версии] на экране настройки драйвера принтера см. в разделе «Список функций драйвера принтера» в главе «Дополнительно» руководства пользователя С941.

### Настройка смещения и размера изображения

#### ! Примечание

Δ

- Смещение или усыхание размера изображения может быть разным в зависимости от бумаги и лотка. Используйте бумагу и лоток, которую обычно используют для тестовой печати.
  - Установите бумагу в лоток.
- На панели управления выберите используемый лоток для бумаги в разделе [Лоток подачи бумаги].
  - (1) Нажмите клавиши [Fn], [8], [0], а затем кнопку [OK (OK)].
  - (2) Выберите лоток для бумаги и нажмите кнопку [**ОК** (ОК)].
- 3 С помощью панели управления установите значения для веса, размера и типа используемой бумаги.

Нажмите кнопку прокрутки 🔺 или 🔻.

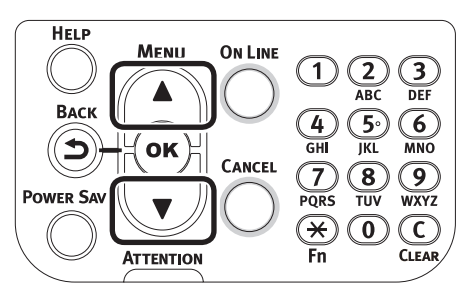

5 Выберите [**Печать сведений** (Print Information)] и нажмите кнопку [**OK** (OK)].

| Functions 1.                                | /2 Page |
|---------------------------------------------|---------|
| 1 Configuration                             | Π       |
| 2 Print Information                         |         |
| 3 Print Secure Job                          |         |
| 4 Menus                                     |         |
| 5 🗪 Admin Setup                             |         |
| 6 Print Statistics                          |         |
| Use Online button to return to standby scre | en      |

6 Выберите [**Пробная печать-3** (Test Print-3)] и нажмите кнопку [**ОК** (OK)].

| Print Information                      | 2/3 Page |
|----------------------------------------|----------|
| 1 Error Log                            |          |
| 2 Color Profile List                   |          |
| <b>3</b> User Media List               | <b>–</b> |
| 4 Test Print-1                         |          |
| 5 Test Print-2                         |          |
| 6 Test Print-3                         |          |
| Use Online button to return to standby | screen   |

## В результате тестирования сравните степень смещения между черными и белыми линиями в центре.

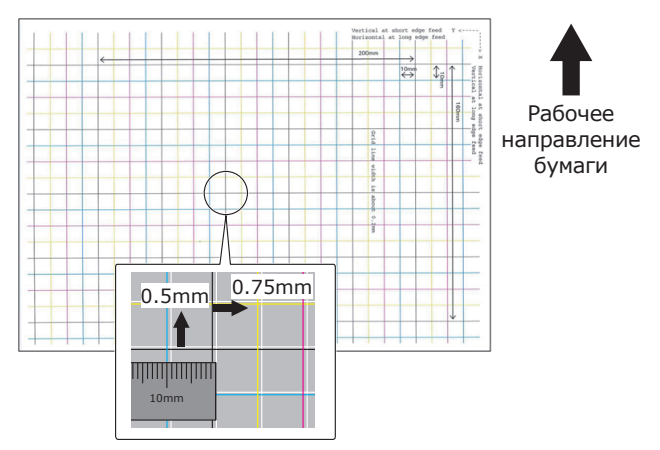

#### 🖉 Заметка

- Если черная строка читается с трудом, используйте удобный в прочтении цвет для настройки смещения белой линии.
  - В Настройте совмещение черных линий с белыми.

На следующем изображении показан пример смещения.

(1) Убедитесь, что настроено 0,75 мм в направлении X (+) и 0,05 мм в направлении Y (-), руководствуясь следующим изображением о настройке направлений.

#### 🖉 Заметка

 В данном примере необходима настройка + 0,75 мм для направления Х и - 0,5 мм для направления Ү.

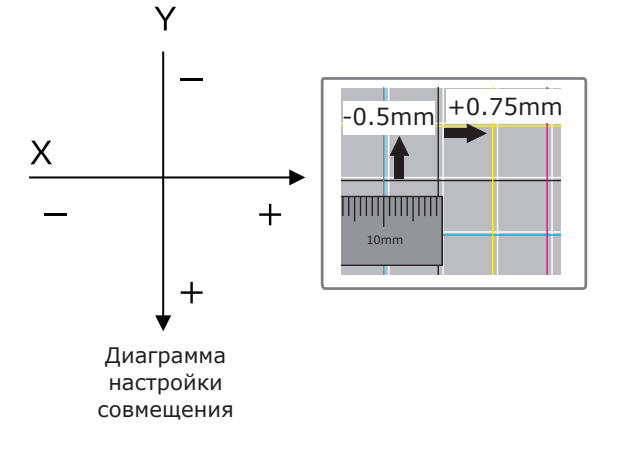

(2) Нажмите клавишу [Fn]. Отобразится экран ввода числовых значений.

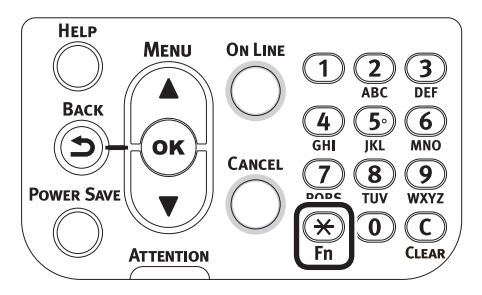

- (3) Введите номер функции лотка подачи бумаги, который необходимо установить.
- Для многоцелевого лотка Нажмите номер функции [2], [2], [0], а затем кнопку [OK (OK)].

| Function Number       |  |
|-----------------------|--|
| 220                   |  |
| Enter 1-3digit Number |  |
|                       |  |
|                       |  |
|                       |  |
|                       |  |
|                       |  |
|                       |  |
|                       |  |

 Для лотка 1
 Нажмите номер функции [2], [2], [1], а затем кнопку [OK (OK)].

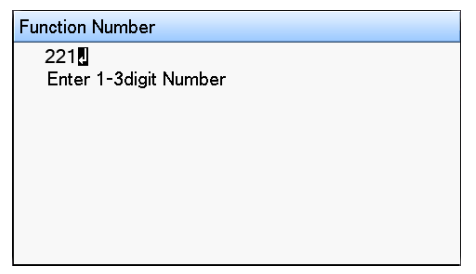

#### 🖉 Заметка

- Ниже приведены номера функций для лотков 2-5.
  - Для лотка 2 Нажмите клавиши [Fn], [2], [2], [2], а затем [OK].
  - Для лотка 3 Нажмите клавиши [Fn], [2], [2], [3], а затем [OK].
  - Для лотка 4 Нажмите клавиши [Fn], [2], [2], [4], а затем [OK].
  - Для лотка 5
     Нажмите клавиши [Fn], [2], [2], [5], а затем [OK].

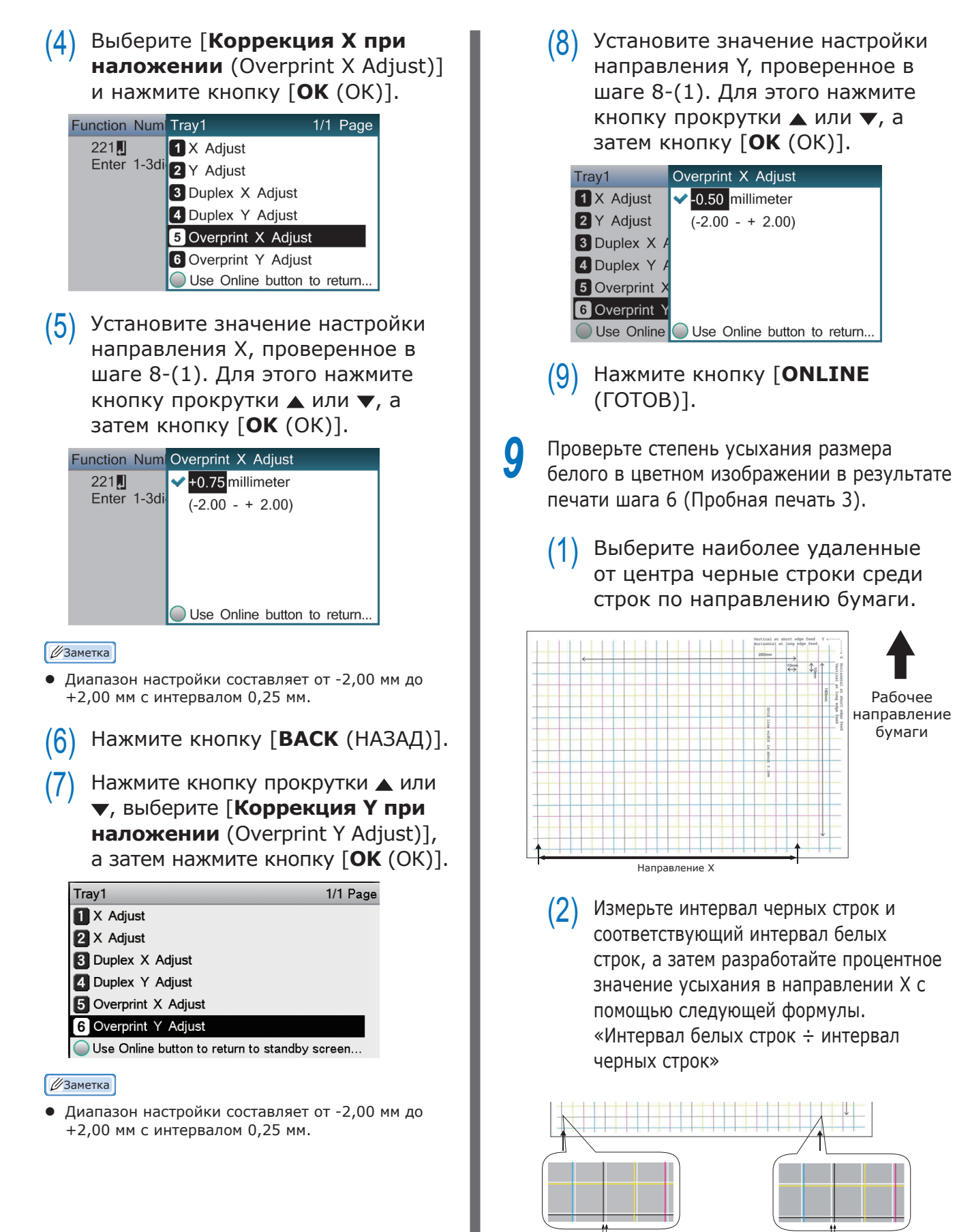

238,3 ÷ 239,8 = 99,37%: процентное значение усыхания в направлении Х

Интервал белых строк: 238,3mm Интервал черных строк: 239,8mm (3) Выберите две черные строки, как можно больше отделенные друг от друга, среди строк, пересекающихся в направлении бумаги.

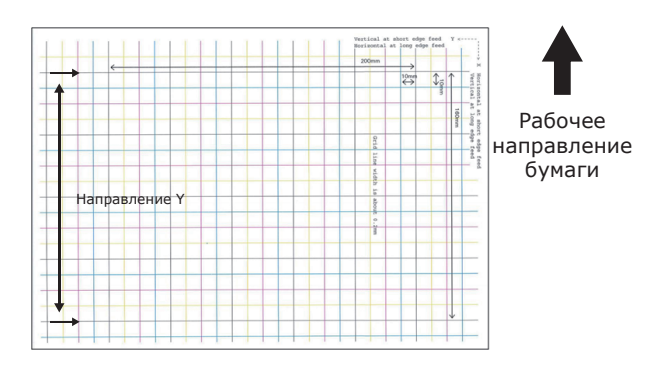

(4) Измерьте интервал черных строк и соответствующий интервал белых строк, а затем разработайте процентное значение усыхания в направлении Y с помощью следующей формулы.

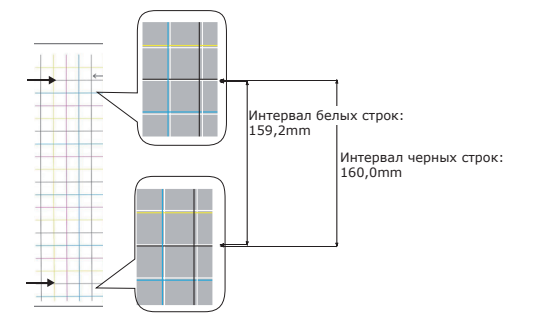

 $159,2 \div 160,0 = 99,50\%$ :

процентное значение усыхания в направлении Ү

#### 🖉 Заметка

 Если черная строка прочитывается с трудом, используйте белую строку, которая соответствует строке удобного для чтения цвета (обе линии должны быть одинакового цвета).

10 <sup>Откройте файл для печати.</sup> 11 В меню [Файл] выберите [Печать]. 12 Щелкните [Дополнительно] или 12 [Предпочтения]. З Укажите процентное значение усыхания в направлении X в качестве настроенного значения для X, а также процентное значение для направления Y в качестве настроенного значения для Y (рассчитано в шаге 9) в [Настройка размера белого (White size adjustment)] раздела [Порядок наложения (Order of superposition)] на экране параметров тонера плашечного цвета драйвера принтера.

| Spot Color: White                         |                 |
|-------------------------------------------|-----------------|
|                                           |                 |
| Usage Methods                             |                 |
| 🦰 🔘 Do not use                            |                 |
| Full page                                 |                 |
| 💓 🔿 Data portion (Excluding white)        |                 |
| O Data portion (Including white)          | dillin.         |
| 💕 🔘 Printing only spot color toner        |                 |
| 💯 🔘 Application specification             |                 |
| ⊡rder of superposition                    |                 |
| Printing white on the color               |                 |
| 💭 💿 Printina white under the color        |                 |
| White size adjustment:                    |                 |
| <u>X</u> : 99.37 🚔 % <u>Y</u> : 99.50 🚔 % |                 |
| Special:                                  |                 |
|                                           |                 |
| OK Cancel                                 | <u>D</u> efault |

#### 🖉 Заметка

- Диапазон настройки составляет от 99,00 % до 100,00 % с наращением в 0,01 %.
- Параметр [Настройка размера белого (White Size Adjustment)] может быть указан, только если выбран параметр [Печать белого под цветом (Print White Under The Color)].
- В качестве примера используется экран драйвера принтера для ОС Windows PS.

#### ПСправка)

 Сведения об отображении экрана параметров тонера плашечного света для каждого принтера драйвера см. в разделе «Таблица функций драйвера принтера» (стр.13).

4 Напечатайте открытый файл и проверьте результат.

5 Если не удалось устранить смещение совмещения, выполните настройку повторно, следуя шагу 8 на основе результата печати, указанного в шаге 14.

#### 🖉 Заметка

 Если смещение не удается устранить после выполнения нескольких повторных настроек, используйте значение параметра с наименьшей степенью смещения.

### Настройка белого изображения с помощью приложения

При настройке файла с помощью приложения смещение совмещения может быть незаметным. Если смещение не удалось устранить после настройки положения и размера, выполните настройку белого изображения с помощью приложения. В качестве примера способа настройки используется приложение Adobe Illustrator.

 Откройте данные со смещением белого.
 Создайте новый слой. Укажите для слоя имя «Плашечный цвет» и

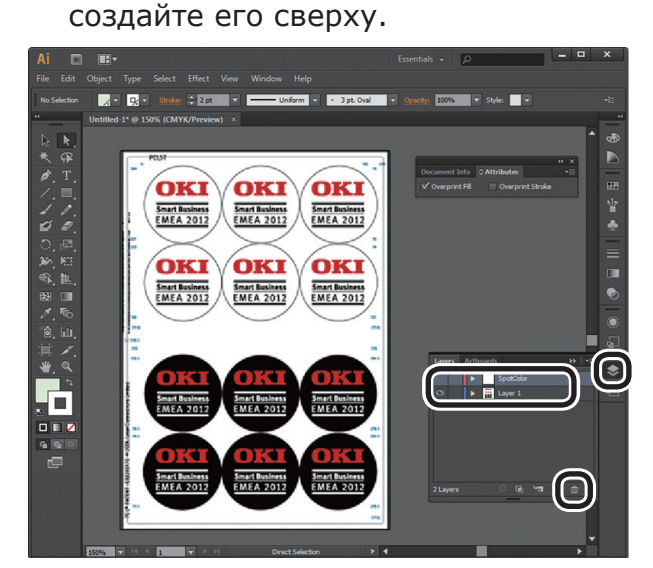

Откройте окно палитры и нажмите кнопку New Swatch (Создать палитру). В качестве имени введите [ПлашечныйЦвет\_Белый (SpotColor\_ White)] и выберите [Плашечный цвет (Spot Color)] для типа цвета.

! Примечание

 Введите имя, как указано выше. Если при вводе будет допущена ошибка, белый тонер не будет распознан.

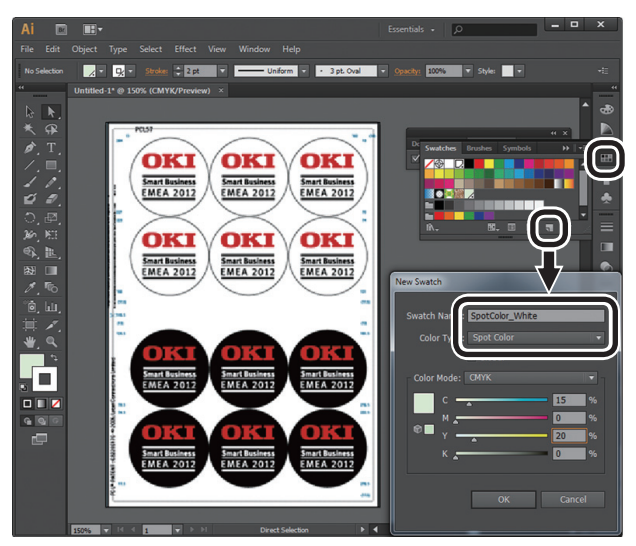

Скопируйте объект, который необходимо заполнить белым плашечным цветом, в слой «ПлашечныйЦвет».

Выберите скопированный объект, затем настройте для заполнения «ПлашечныйЦвет\_ Белый:100 %», а для границы — «ПлашечныйЦвет\_ Белый:0 %».

Для контуров выберите «**Объект**» > «**Путь**» > «Контур пути», затем настройте заполнение и границу после изменения на Объект.

Откройте окно атрибута и выберите [Наложение заливки (Overprint Fill)] и [Наложение обводки (Overprint Stroke)].

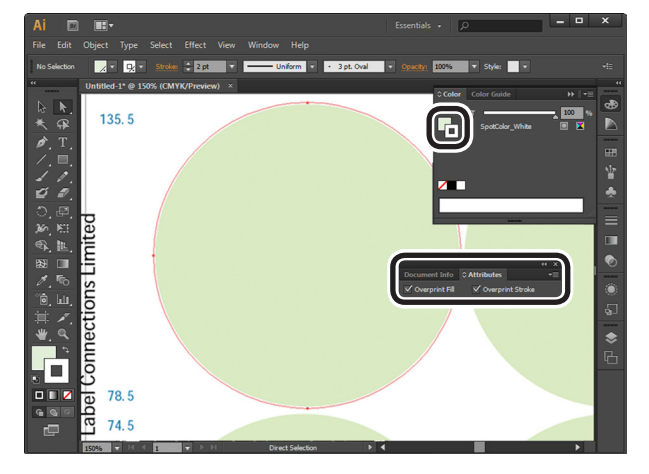

- Выберите [**Файл** (File)] > [**Печать** (Print)].
- **8** Откройте [**Принтер** (Printer)] и выберите [**ОКІ С941 (PS)**].
- Откройте [Дополнительные (Advanced)] > [Наложения (Overprints)] и выберите [Имитировать (Simulate)].

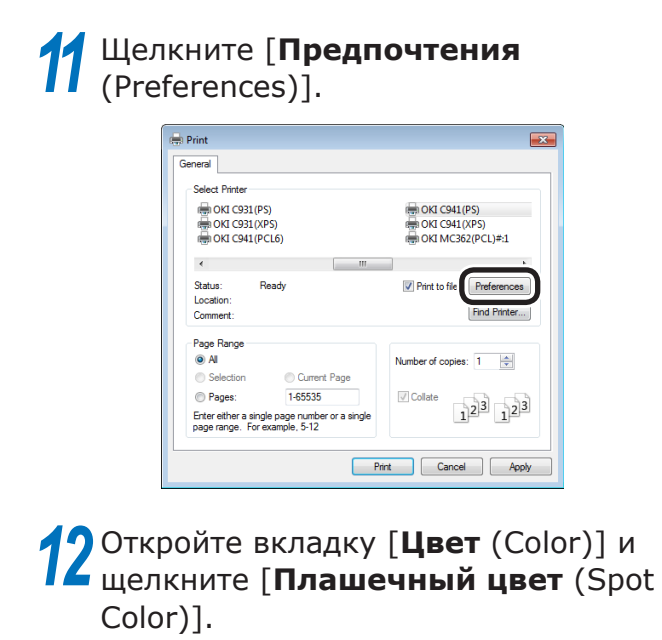

| 🐖 Printing Preferences                           | < |
|--------------------------------------------------|---|
| Layout Paper/Guality Job Options Color           |   |
| Color Mode                                       |   |
| Automatic                                        |   |
| Office Calor Options                             |   |
| Graphic Pro Options                              |   |
| No Color Matching                                |   |
| Gireyscale                                       |   |
| Toner Saving:                                    |   |
|                                                  |   |
| Do not save 100% black toner Spot Color Advanced |   |
| OKI Loior Swatch Delaul                          |   |
| OK Cancel                                        | 5 |

13 Откройте [Способы использования (Usage Methods)] и выберите [Характеристики приложения (Application specification)], затем выберите [Печать белого под цветом (Print white under the color)] для порядка наложения.

| Spot Color                         |
|------------------------------------|
| Spot Color: White                  |
| Usage Methods                      |
| 🦰 🔘 Do not use                     |
| Full page                          |
| 💕 🔿 Data portion (Excluding white) |
| 📶 🔿 Data portion (Including white) |
| m Printina only spot color toner   |
| Application specification          |
| Order of superposition             |
| Printing white on the color        |
| Printing white under the color     |
|                                    |
| ½: 100.00 🚔 % ½: 100.00 🚔 %        |
| Special:                           |
| OK Cancel Default                  |
|                                    |

**14** Щелкните [**ОК** (ОК)] для печати.

# • Печать на прозрачной пленке

Перед выполнением печати убедитесь, что белый тонер установлен в устройство и выбран с помощью драйверов принтера.

#### 🖉 Заметка

• Инструкции по проверке выбора тонера плашечного цвета с помощью драйверов принтера см. в «Проверка драйверов принтера» (стр.11).

# Допустимые виды прозрачной пленки

Используйте прозрачную пленку, соответствующую следующим требованиям.

• Рекомендованный носитель: OKI TRANSPARENCY FILM

A4Nobi (OKI Color Page Printer Paper, название модели: PPR-SW4AEB)

A3Nobi (OKI Color Page Printer Paper; название модели: PPR-SW3AEB)

> Настройка веса носителя в драйвере принтера: [**OKITRANSFILM**] При настройке с помощью панели управления: вес носителя: Авто Тип бумаги: OKITRANSFILM

- Прозрачная пленка, используемая в электронных фотопринтерах и принтерах на основе сухого электростатического переноса.
- Пленка, которая подходит для использования при температуре 230 °C.
- бумага шириной не менее 210 мм.
- Предварительно тщательно проверьте качество печати и прохождение бумаги и убедитесь в отсутствии препятствий.
- При установке длятипа носителя значения [OKITRANSFILM] и печати на бумаге, кроме прозрачных пленок, необходимо предварительно тщательно проверить качество печати и прохождение бумаги, а также убедиться в отсутствии препятствий.

#### Примечание

- Не используйте термоусадочную пленку для печати на мягких упаковках.
- Использование тонкой пленки может стать причиной плохого впитывания, чрезмерной подачи и замятия бумаги.
- Возможно загрязнение OKI TRANSPARENCY FILM.

# Установка прозрачной пленки в устройство

#### Примечание

- В лоток 1 или дополнительный лоток недопустимо устанавливать светлую пленку (параметр).
- Откройте многоцелевой лоток (1) перед собой.

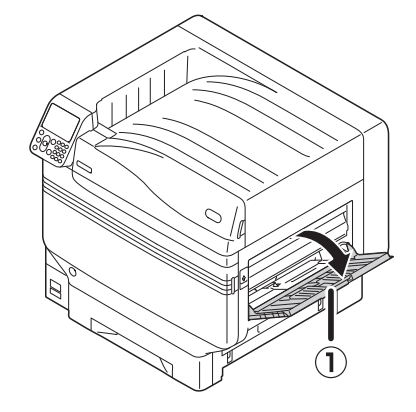

**2** Откройте дополнительный держатель (①).

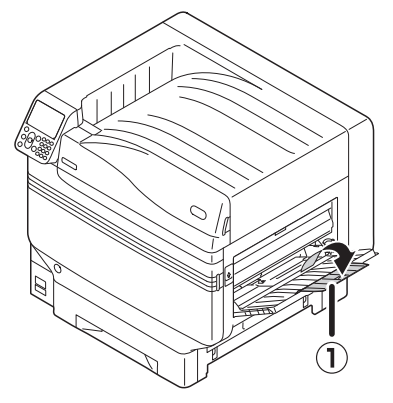

- 3 Потяните установочный рычаг (2) справа от держателя бумаги (1) на себя.
  - Отрегулируйте направляющую бумаги (1) по настроенной ширине бумаги.

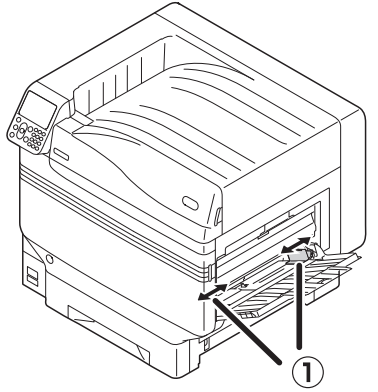

5 Установите бумагу таким образом, чтобы отметка выемки прозрачной пленки была расположена, как показано на диаграмме.

#### Примечание

 Не устанавливайте бумагу за направляющую бумаги (①).

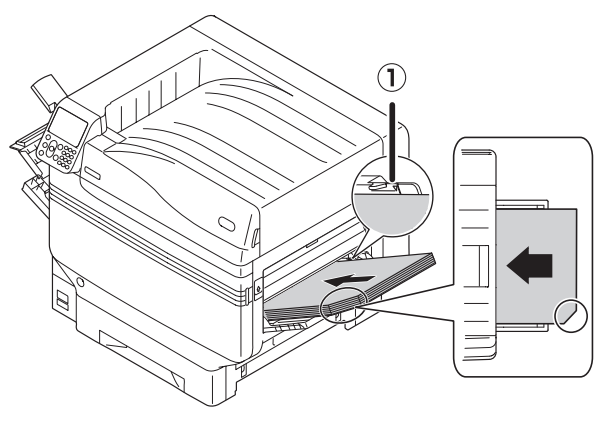

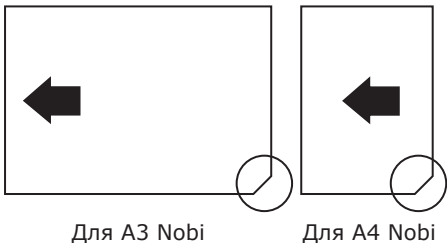

Отрегулируйте направляющую бумаги по настроенной ширине прозрачной пленки.

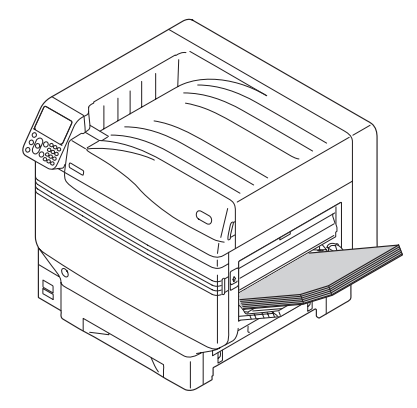

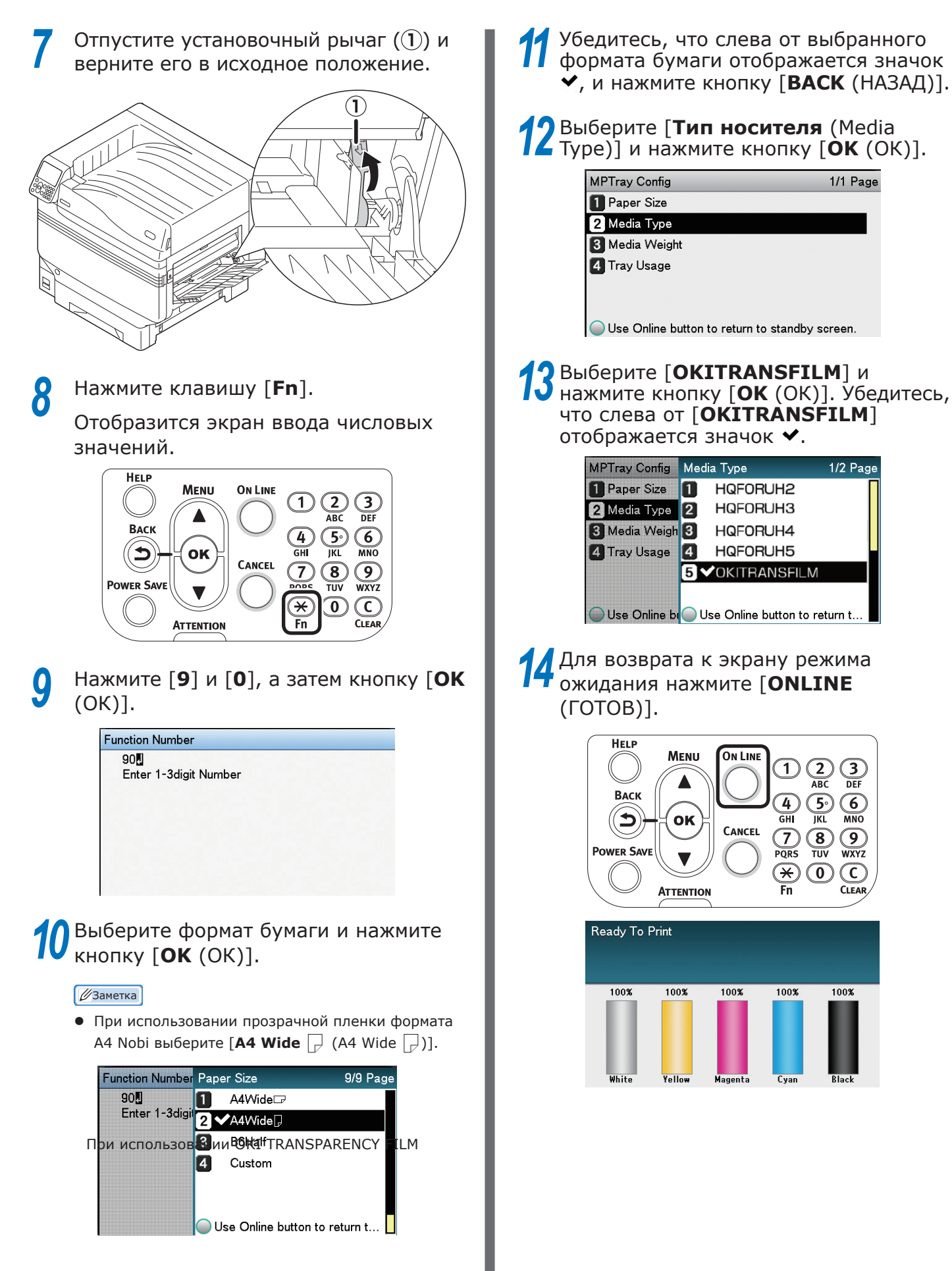

# Подготовка назначения вывода прозрачных пленок

Прозрачная пленка будет подаваться в укладчик лицевой стороной вверх.

#### ! Примечание

- В укладчике лицевой стороной вверх не должны находиться несколько прозрачных пленок. Извлеките напечатанную прозрачную пленку после ее вывода, а затем продолжите печать.
- Откройте укладчик бумаги лицевой стороной вверх (①) с левой стороны устройства.

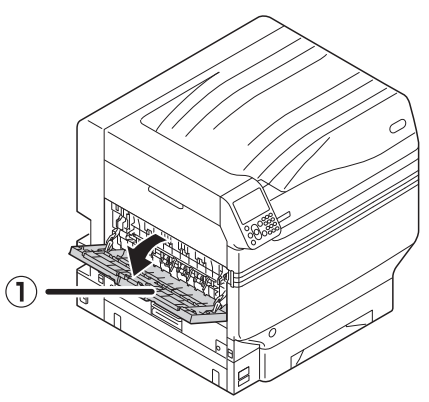

2 Откройте держатель бумаги (2), как показано на диаграмме.

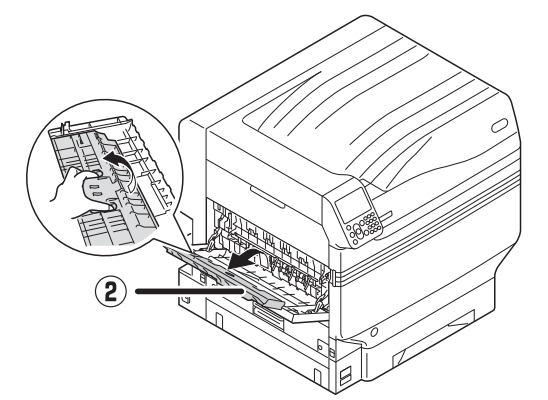

3 Поверните вспомогательный держатель (③) по направлению стрелки до полной установки.

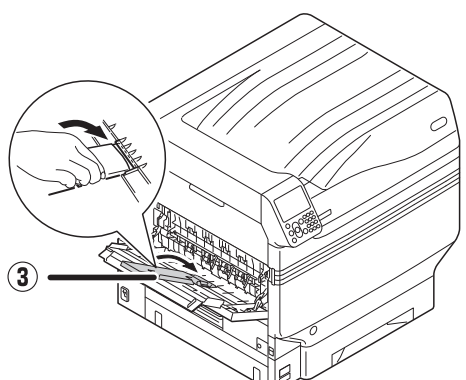

# Печать при зеркальном отражении

Чтобы при печати на прозрачной пленке после переворачивания листа изображение отображалось надлежащим образом, выполните цветную печать (СМҮК), затем печать белым, а также используйте при печати функцию зеркального отражения.

### Использование драйверов принтера Windows PS

- Откройте файл для печати.
  - В меню [**Файл**] щелкните [**Печать**].
  - Выберите размер бумаги и ориентацию печати и щелкните [**ОК**].
  - В меню [**Файл**] выберите [**Печать**].

Щелкните [**Дополнительная** настройка] или [Свойства].

- На вкладке [Параметры задания] в
   [Выходной накопитель] выберите
   [Укладчик (лицевой стороной вверх)].
- Выберите [Многоцелевой лоток]
   в [Источник бумаги] на вкладке
   [Бумага/Качество].
- 8 [Носитель (Media)] выберите [OKITRANSFILM].

| Paper <u>S</u> ource: | 🎯 Multi-Purpose Tray   |                  | -                 |
|-----------------------|------------------------|------------------|-------------------|
| Media:                | OKITRANSFILM           |                  |                   |
| Color                 |                        |                  |                   |
|                       | Bla <u>c</u> k & White | © C <u>o</u> lor |                   |
|                       |                        |                  |                   |
|                       |                        |                  |                   |
|                       |                        |                  |                   |
|                       |                        |                  |                   |
|                       |                        |                  | Ad <u>v</u> anced |

9 На вкладке [Цветная бумага (Color)] щелкните [Плашечный цвет (Spot Color)].

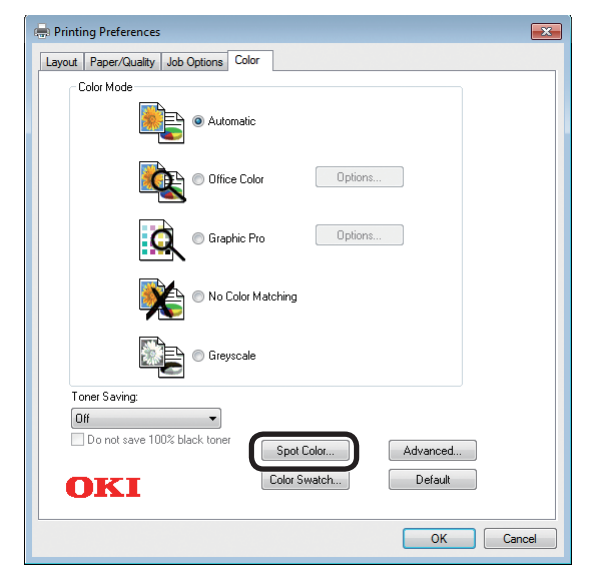

- 10 Выберите [Часть данных (включая белый) (Data portion (Including white))] в разделе [Способы использования (Usage Methods)].
- 11 В разделе [Порядок наложения (Printing white on the color)] выберите [Печать белого на цвете (Order of superposition)].
- 12 Для использования функции зеркального отражения включите [Зеркальное отражение (Mirror Print)] и щелкните [OK (OK)].

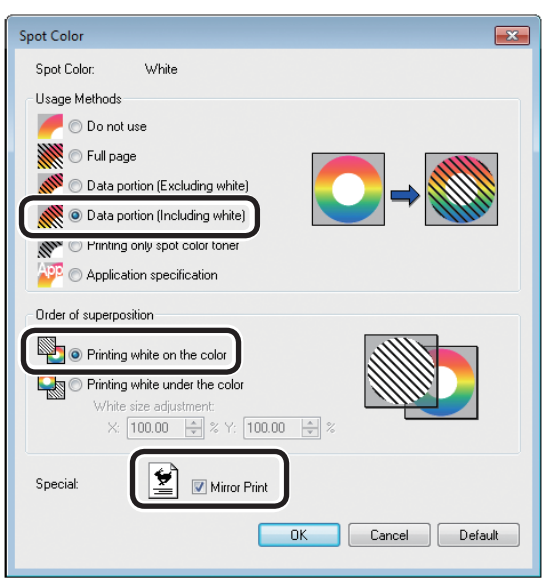

З Для возврата к экрану [Печать] щелкните [ОК].

4 Для выполнения печати щелкните [Печать] на экране [Печать].

## Использование драйверов принтера Windows PCL

- Откройте файл для печати.
- В меню [**Файл**] щелкните [**Параметры страницы**].
- Выберите размер бумаги и ориентацию печати и щелкните [**ОК**].
- В меню [**Файл**] выберите [**Печать**].
- 5 Щелкните [Advanced Setup] (Расширенная настройка) или [Properties] (Свойства).
- На вкладке [Параметры задания] в
   [Выходной накопитель] выберите
   [Укладчик (лицевой стороной вверх)].
- Выберите [Многоцелевой лоток] в разделе [Источник бумаги] на вкладке [Основная настройка].
- 8 разделе [**Тип бумаги** (Туре)] выберите [**OKITRANSFILM**].

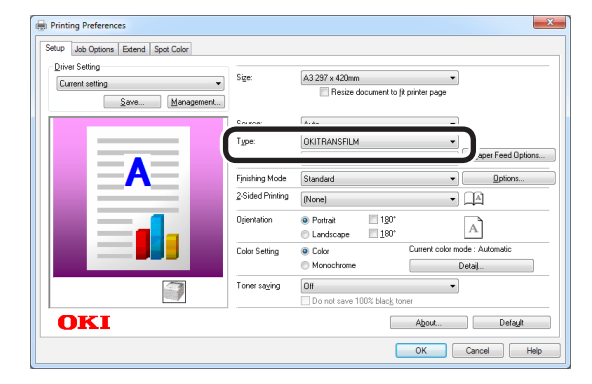

9 Щелкните вкладку [Плашечный цвет (Spot Color)].

| Correct cetting | Spot color toner: White            |  |
|-----------------|------------------------------------|--|
| Save Manage     | ment                               |  |
|                 | 🗰 🔿 Ful page                       |  |
|                 | Data portion (Excluding white)     |  |
|                 | 🚿 🗇 Data portion (Including white) |  |
|                 | Printing only spot color toner     |  |
|                 | 📲 🔿 Watermarks/Overlays            |  |
|                 | Order of superposition             |  |
|                 | Original while on the color        |  |
|                 | White size adjustment:             |  |
|                 | ≥[100.00 수]≈⊻[100.00 수]≈           |  |
|                 | Specialty: 📄 Migror Print          |  |
| 0171            |                                    |  |

- 10 Выберите [Часть данных (включая белый) (Data portion (Including white))] в разделе [Способы использования (Usage methods)].
- 1 В разделе [Порядок наложения (Printing white on the color)] выберите [Печать белого на цвете (Order of superposition)].
- 12 Для использования функции зеркального отражения включите [Зеркальное отражение (Mirror Print)] и щелкните [OK (OK)].

| nup   Job Uptions   Extend   Spot Color |                                            |      |
|-----------------------------------------|--------------------------------------------|------|
| Current setting                         | Spot color toner: white     Usage methods: |      |
| Save Managemen                          | 🚛 🥟 Do not use                             |      |
|                                         | 🖉 🖉 Full page                              |      |
|                                         | 🗾 🖉 🖻 Data motion (Euroburian subita)      |      |
|                                         | 💓 💿 Data portion (Including white)         |      |
|                                         |                                            |      |
|                                         | Watermarks/Dverlays                        |      |
|                                         |                                            |      |
|                                         | Printing white on the color                |      |
|                                         | Printing white under the color             |      |
|                                         | ×1007                                      |      |
|                                         | Speciality:                                |      |
|                                         |                                            |      |
| OKI                                     | Defa                                       | lt – |

**13** Для выполнения печати щелкните [Печать] на экране [Печать].

принтера Windows XPS Откройте файл для печати. В меню [Файл] щелкните [Параметры страницы]. Выберите размер бумаги и ориентацию печати и щелкните [ОК]. В меню [Файл] выберите [Печать]. 5 Щелкните [Дополнительная настройка] или [Свойства]. На вкладке [Параметры задания] в 6 [Выходной накопитель] выберите Укладчик (лицевой стороной **вверх)**]. Выберите [Multipurpose Tray (Многоцелевой лоток)] в разделе [Source (Источник бумаги)] на вкладке [Setup (Индивидуализация)]. 8 В разделе [**Туре** (Тип бумаги)] выберите [OKITRANSFILM]. 🖶 Printing Preferences Setup Job Options Color Media A4 210 x 297mm Size: Source: Multipurpose Tray Type: OKITRANSFILM Weight: Printer Setting Paper Feed Options... Finishing Mode ▼ Options... Standard Orientation 🔲 180° Portrait A ◯ Landscape 📃 <u>1</u>80° 2-Sided Printing (Duplex) • (None) Driver Settings A4 210 x 297mm -Untitled Sav<u>e</u>... <u>D</u>elete OKI About... Default OK Cancel Help

Использование драйверов

Q

На вкладке [**Color** (Цветная бумага)] щелкните [**Spot Color** (Плашечный цвет)].

| Printing Preferences                                                               | <b>—</b>                                |
|------------------------------------------------------------------------------------|-----------------------------------------|
| Setup Job Options Color<br>Color Mode<br>Auto Color<br>Advanced Color<br>Grayscale |                                         |
| OKI                                                                                | Spot Color<br>Default<br>OK Cancel Help |

10 Выберите [Data portion (Including white) (Часть данных (включая белый))] в разделе [Usage Methods (Способы использования)].

11 В разделе [Printing white on the color (Порядок наложения)] выберите [Order of superposition (Печать белого на цвете)].

12 Для использования функции зеркального отражения включите [Mirror Print (Зеркальное отражение)] и щелкните [OK (OK)].

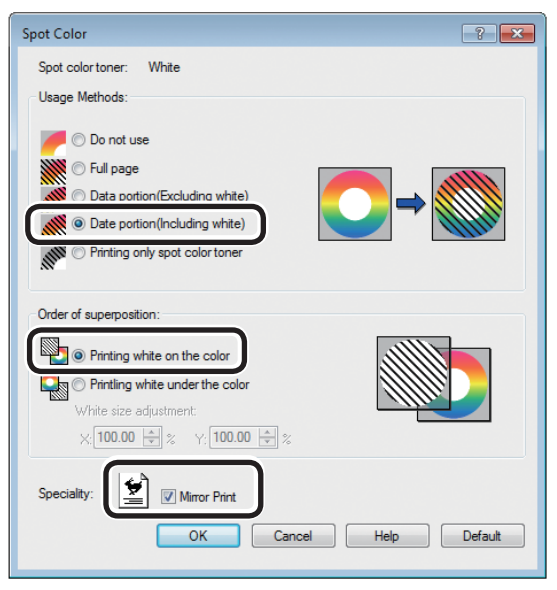

13 Для возврата к экрану [Print (Печать)] щелкните [OK (OK)].

4 Для выполнения печати щелкните [Печать] на экране [Печать].

### Использование драйверов принтера Mac OS X PS

Откройте файл для печати.

В меню [Файл] щелкните [Параметры страницы].

В диалоговом окне настроек страницы выберите тип и ориентацию бумаги и щелкните [**OK**].

В меню [Файл] выберите [Печать].

5 Выберите [Многоцелевой лоток] на панели [Подача бумаги].

- На панели [Настройка печати] на вкладке [Бумага] в [Выходной накопитель] выберите [Укладчик (лицевой стороной вверх)].
- 7 Щелкните вкладку [Подача бумаги (Feed)] на панели [Настройка печати (Print Options)], затем выберите [OKITRANSFILM] в [Тип носителя (Media Type)].

| Here lof1 >>>>      | Printer: OKI DATA CORP C941 :<br>Presets: Default Settings :<br>Copies: I Two-Sided<br>Pages: OAll<br>From: I to: I<br>Paper Size: AA : 200 by 297 mm<br>Orientation: I I I<br>Print Options :<br>Quality1 Quality2 Feed Paper<br>Media Type: OKITRANSFILM :<br>Media Weight: Printer Setting : |
|---------------------|----------------------------------------------------------------------------------------------------|
|                     | Hultipurpose tray is handled     as manual feed     Check paper in the multi-purpose tray                                                                                                    |
|                     | Check paper in any other tray                                                                                                    |
|                     | PDE Ver. 1.0.3                                                                                                    |
| ? PDF  Hide Details | Cancel                                                                                                    |

Выберите [Часть данных (включая белый) (Data portion (Including white))] в [Способы использования (Usage Methods)] на панели [Плашечный цвет (Spot Color)].

| 9  | Выберите [ <b>Печать</b><br><b>цвете</b> (Printing wh<br>в разделе [ <b>Поряд</b><br>(Order of superposi<br>[ <b>Плашечный цве</b> | <b>белого на</b><br>ite on the color)]<br>ок наложения<br>ition)] на панели<br>т (Spot Color)].                                                                                                    |
|----|----------------------------------------------------------------------------------------------------|----------------------------------------------------------------------------------------------------|
| 10 | Для использования<br>зеркального отраж<br>[ <b>Зеркальное ото</b><br><b>горизонтали</b> (Flip                                      | я функции<br>сения включите<br><b>бражение по</b><br>horizontally)].                                                                                                    |
|    | Print<br>Prese<br>Copi<br>Pag<br>Paper Si<br>Orientation<br>Usa<br>Orientation<br>Usa                                              | er: OKI DATA CORP C91 : :<br>: Default Settings : :<br>: OF Default Settings : :<br>: OF DEFault Settings : :<br>: OF DEFault Settings : :<br>: OF DEFault Setting : :<br>: OF DEFault Setting : : :<br>: OF DEFault Setting : :<br>: OF DEFault Setting : :<br>: OF DEFault S |
| ?  | PDF  Hide Details                                                                                                    | Cancel Print                                                                                                    |

**11** Для выполнения печати щелкните [Печать (Print)].

# Печать при использовании приложений для указания тонера плашечного цвета (только для драйверов принтера PS)

# Использование Illustrator

В данном примере для объяснения используется Illustrator CS6.

### Добавление палитры

При использовании плашечных цветов (белого или прозрачного) укажите палитры, добавленные для объектов, для которых используется печать с помощью плашечных цветов.

Откройте панель палитры и выберите новую палитру.

Укажите имя в поле [**Имя** (Swatch Name)], как показано ниже.

Для белого тонера: SpotColor\_White Для прозрачного тонера: SpotColor\_Clear

| New Swatch                   |  |
|------------------------------|--|
|                              |  |
| Swatch Name: SpotColor_White |  |
| Color Type: Spot Color 🔹     |  |
| 🗹 Global                     |  |
| Color Mode: CMYK             |  |
| C 0 %                        |  |
| м0%                          |  |
| Y 0                          |  |
| к                            |  |
|                              |  |
|                              |  |
| OK Cancel                    |  |

3 Выберите [Плашечный цвет (Spot Color)] в [Тип цвета (Color Type)].

| New Swatch                   |
|------------------------------|
|                              |
| Swatch Name: SpotColor_White |
| Color Type: Spot Color 🛛 🔻   |
| ✓ Global                     |
| Color Mode: CMYK             |
| C 0 %                        |
| M 0 000 %                    |
| Y 0                          |
| К                            |
|                              |
| OK Cancel                    |
|                              |

#### Печать

Если при печати используются плашечные цвета, выполните настройку с помощью диалогового окна печати приложения.

В меню в левой части диалогового окна печати щелкните [**Дополнительно** (Advanced)].

2 В разделе [**Наложение** (Overprints)] выберите [**Имитировать** (Simulate)].

|                            | _             |                            | _ | _      | _ | _ |
|----------------------------|---------------|----------------------------|---|--------|---|---|
|                            |               |                            |   |        |   | * |
|                            |               | OKI C941(PS)               |   |        |   |   |
|                            |               | OKI C941(PS)               |   |        |   |   |
|                            |               |                            |   |        |   |   |
| General<br>Marks and Bleed | Advanced      |                            |   |        |   |   |
| Output                     |               |                            |   |        |   |   |
| Color Management           | Overprint and | Transparency Flattener Opl |   |        |   |   |
| Advanced<br>Summary        |               |                            |   |        |   |   |
|                            |               | [Medium Resolution]        |   | Custom |   |   |
|                            |               |                            |   |        |   |   |

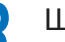

Щелкните [Печать (Print)].

□ Использование OC Windows

|   | (1)      | Выберите драйверы принтера ОС Windov<br>PS и щелкните [ <b>Дополнительная</b><br><b>настройка</b> ] (или [ <b>Свойства</b> ]).                                         | VS       |
|---|----------|----------------------------------------------------------------------------------------------------|----------|
|   | (2)      | На вкладке [ <b>Цветная бумага</b> ] щелкнит<br>[ <b>Плашечный цвет</b> (Spot Color)].                                                                                 | e        |
|   | (3)      | Выберите [ <b>Характеристики</b><br>приложения (Application specification)<br>в разделе [ <b>Способы использования</b><br>(Usage Methods)] и щелкните [ <b>ОК</b> (OK) | )]<br>)] |
| ſ | Spot Col | or 💌                                                                                                    |          |
|   | Spot C   | iolor: White                                                                                                    |          |
|   | Usage    | Methods                                                                                                    |          |
|   |          | 🔿 Do not use                                                                                                    |          |
|   |          | Full page                                                                                                    |          |
|   |          | Data portion (Excluding white)                                                                                                    |          |
|   |          | Data portion (Including white)                                                                                                    |          |
|   |          | Printing only spot color toner                                                                                                    |          |
|   |          | Application specification                                                                                                    |          |
|   | Order o  | of superposition                                                                                                    |          |
|   |          | Printing white on the color                                                                                                    |          |
|   |          | Printing white under the color     White size adjustment:     X: 100.00                                                                                                |          |
|   | Specia   | al:                                                                                                    |          |
|   |          | OK Cancel Default                                                                                                    |          |

(4) Выполните печать.

□ Использование OC Macintosh

- (1) Выберите панель [**Плашечный цвет** (Spot Color)].
- 2) Выберите [Характеристики приложения (Application specification)] в разделе [Способы использования (Usage Methods)] и щелкните [Печать (Print)].

|                        | Printer: OKI DATA CORP C941 \$                                 |
|------------------------|----------------------------------------------------------------|
|                        | Presets: Default Settings \$                                   |
|                        | Copies: Two-Sided                                              |
|                        | From: 1 to: 1                                                  |
|                        | Paper Size: A4                                                 |
|                        | Orientation:                                                   |
|                        | Spot Color \$                                                  |
|                        | Snot Color: White                                              |
|                        | Usage Methods: Application specification \$                    |
|                        |                                                                |
|                        | Order of superposition:                                        |
|                        | Printing white on the color     Printing white under the color |
|                        | White size adjustment                                          |
|                        | X 100.00% 🗘 Y 100.00% 🗘                                        |
|                        | Flip horizontally                                              |
|                        | PDE Ver. 1.0.3                                                 |
| (?) PDF • Hide Details | Cancel Print                                                   |
| (3) Выполнит           | ге печать.                                                     |

# Использование программы Photoshop

В данном примере для объяснения используется Photoshop CS6.

# Использование каналов плашечных цветов

При использовании плашечных цветов (белого или прозрачного) укажите каналы плашечных цветов, добавленные для объектов, для которых используется печать с помощью плашечных цветов.

- Откройте панель каналов и выберите новый канал плашечного цвета.
- Укажите имя в поле [Имя (Name)], как показано ниже.

Для белого: SpotColor\_White Для прозрачного: SpotColor\_Clear

| Name:  | SpotColor_White |   | ОК    |
|--------|-----------------|---|-------|
| – Ink  | Characteristics |   | Reset |
| Color: | Solidity: 66    | % |       |

# ■ Сохранение в формате PDF

Плашечная печать непосредственно с помощью программы Photoshop недоступна, поэтому сначала файл необходимо сохранить в формате PDF.

### Печать

- Откройте файл, сохраненный в формате PDF, с помощью программы Acrobat или Adobe Reader.
- 2 Выберите [**Файл**]-[**Печать**], чтобы открыть диалоговое окно печати.

# **З** Щелкните [**Дополнительная** настройка].

- В меню в левой части диалогового окна печати выберите [Цветная бумага], затем выберите [Имитировать наложение]. (При использовании программы Adobe Reader щелкните [Расширенные настройки], затем выберите [Имитировать наложение].)
- 5 Для возврата диалоговому окну печати щелкните [**ОК**].

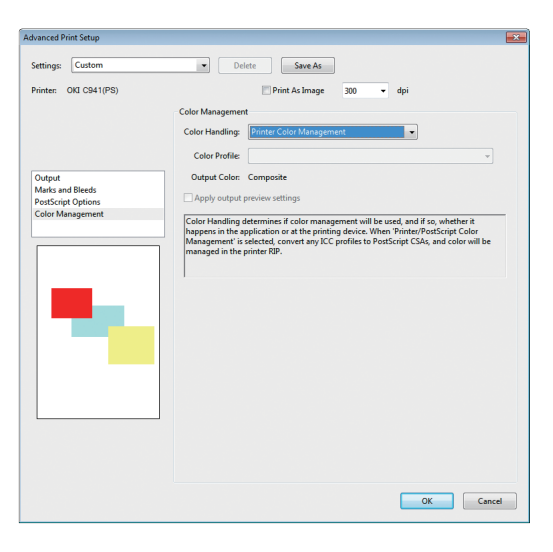

#### □ Использование OC Windows

- Выберите драйверы принтера ОС Windows PS и щелкните [**Дополнительная настройка**] (или [**Свойства**]).
- На вкладке [**Цветная бумага**] щелкните [**Плашечный цвет** (Spot Color)].
- Выберите [Характеристики приложения (Application specification)] в разделе [Способы использования (Usage Methods)].

| pot Color        |                          |                  |
|------------------|--------------------------|------------------|
| Spot Color:      | White                    |                  |
| Usage Methods    |                          |                  |
| 🥖 🔘 Do not       | use                      |                  |
| 💓 💿 Full pag     | je                       |                  |
| 📲 🔿 Data p       | ortion (Excluding white) |                  |
| 🕅 🔿 Data pi      | ortion (Including white) |                  |
| all 🔿 Drinting   | only anot color toner    |                  |
| 💯 💿 Applica      | tion specification       |                  |
| Order of superpo | sition                   |                  |
| Printing         | white on the color       |                  |
| S O Printing     | white under the color    |                  |
| White            | size adjustment:         |                  |
| ×:               | 100.00 📩 % Y: 100.0      | 00 🗼 %           |
| Special:         | Mirror Print             |                  |
|                  | _                        | OK Canad Default |

Выполните печать.

Использование ОС Macintosh

- Выберите панель [Плашечный цвет (Spot Color)].
  - Выберите [**Характеристики приложения** (Application specification)] в разделе [**Способы** использования (Usage Methods)].

|                          | Printer: OKI DATA CORP C941 \$                                                          |
|--------------------------|-----------------------------------------------------------------------------------------|
|                          | Presets: Default Settings \$                                                            |
|                          | Copies: 1 🗌 🗌 Two-Sided                                                                 |
|                          | Pages: • All                                                                            |
|                          | Paper Size: A4                                                                          |
|                          | Orientation:                                                                            |
|                          | Spot Color \$                                                                           |
|                          | Shot Color: White                                                                       |
| 1 of 1 () ()             | Usage Methods: Application specification 🗘                                              |
|                          |                                                                                         |
|                          | Order of superposition:                                                                 |
|                          | <ul> <li>Printing white on the color</li> <li>Printing white under the color</li> </ul> |
|                          | White size adjustment                                                                   |
|                          | X 100.00% + Y 100.00% +                                                                 |
|                          | Flip horizontally                                                                       |
|                          | PDE Ver. 1.0.3                                                                          |
| (?) [PDF *] Hide Details | Cancel Print                                                                            |
|                          |                                                                                         |

Выполните печать.

# • Точная настройка градации белого

Точная настройка теней для каждого белого светлого участка, градации темных и полутонов с помощью панели управления принтера.

#### *[*ℓ/Memo

• Отображается при использовании белого тонера.

В данном разделе описывается процедура легкого затемнения белых светлых участков.

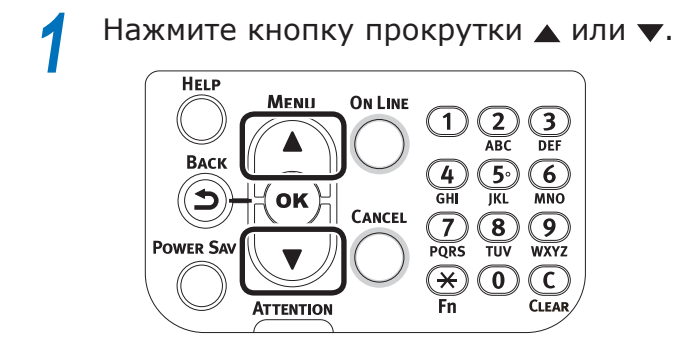

2 Выберите [**Калибровка** (Calibration)] и нажмите кнопку [**ОК** (ОК)].

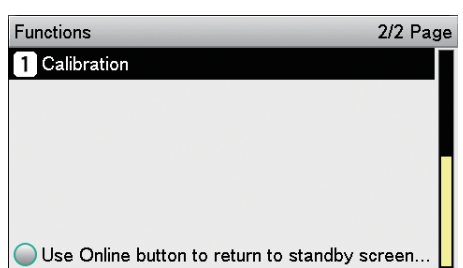

**3** Выберите [**Настройка белого** (White Tuning)] и нажмите кнопку [**OK** (OK)].

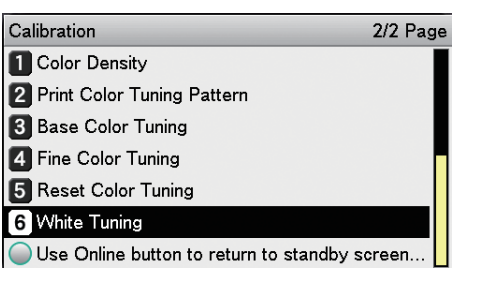

Выберите [**Светлый участок** (Highlight)] и нажмите кнопку [**OK** (OK)].

| White Tuning                          | 1/1 Page   |
|---------------------------------------|------------|
| 1 Highlight                           |            |
| 2 Mid-Tone                            |            |
| 3 Dark                                |            |
|                                       |            |
|                                       |            |
|                                       |            |
| Use Online button to return to stands | by screen. |

5 Для белого светлого участка укажите значение, превышающее установленное текущее значение, и нажмите кнопку [OK (OK)]. Убедитесь, что слева от указанного значения отображается ✓.

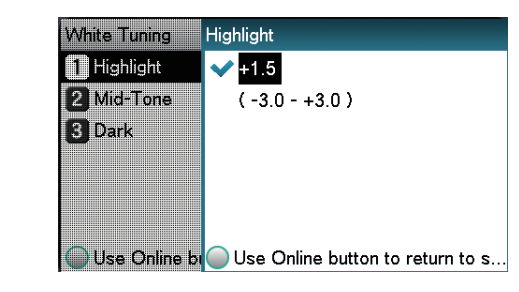

#### 💋 Заметка

- Для затемнения следует увеличить значение, для осветления уменьшить.
- Чтобы вернуться к экрану режима ожидания, нажмите кнопку [ON LINE (ГОТОВ)].

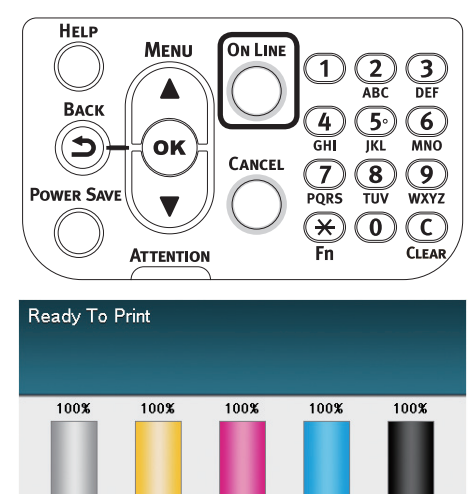

# Замена комплектов плашечных цветов (только C941/ES9541/Pro9541)

#### Примечание

• Для моделей C942/ES9542/Pro9542 нельзя заменить набор плашечных цветов.

# <u>М</u> ПРЕДУПРЕЖДЕНИЕ

|            | <ul> <li>Не бросайте тонер, тонер-картридж<br/>или резервуар для плашечного цвета<br/>в огонь. Тонер может испариться, что<br/>станет причиной ожога.</li> </ul>           |
|------------|----------------------------------------------------------------------------------------------------|
| $\bigcirc$ | <ul> <li>Не храните тонер-картридж или<br/>резервуар для плашечного цвета вблизи<br/>огня. Он может воспламениться, вызвать<br/>пожар или стать причиной ожога.</li> </ul> |
| $\bigcirc$ | <ul> <li>Не удаляйте пролитый тонер с помощью<br/>пылесоса. При удалении пролитого<br/>тонера с помощью пылесоса существует.</li> </ul>                                    |

пылесоса. При удалении пролитого тонера с помощью пылесоса существует риск возникновения пожара вследствие искрения электрических контактов. Удалите пролитый на пол тонер влажной тканью.

# 🕂 ВНИМАНИЕ!

|    | <ul> <li>На внутренней части устройства<br/>отмечаются участки с высокой<br/>температурой. Не касайтесь участков<br/>с пометкой «Внимание! Высокая<br/>температура». Это может привести к<br/>возникновению ожога.</li> </ul> |
|----|----------------------------------------------------------------------------------------------------|
| 0. | Ураните тонер-картридж или<br>резервуар для плашечного цвета в<br>недоступном для детей месте. Если<br>ребенок случайно выпил тонер,<br>немедленно обратитесь к врачу.                                                        |
| 0. | <ul> <li>При вдыхании тонера прополощите<br/>рот и горло большим количеством воды<br/>и выйдите на свежий воздух. При<br/>необходимости обратитесь к врачу.</li> </ul>                                                        |
| 0. | <ul> <li>При попадании тонера на кожу рук и т. д.<br/>промойте пораженные участки мылом.</li> </ul>                                                                                                    |
| 0. | <ul> <li>При попадании тонера в глаза<br/>немедленно промойте их<br/>большим количеством воды. При<br/>необходимости обратитесь к врачу.</li> </ul>                                                                           |
| 0. | <ul> <li>При заглатывании тонера выпейте<br/>большое количество воды. При<br/>необходимости обратитесь к врачу.</li> </ul>                                                                                                    |
|    |                                                                                                    |

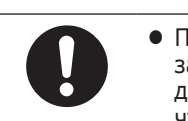

- При устранении замятия бумаги или замене тонер-картриджа или резервуара для плашечного цвета следите за тем, чтобы тонер не испачкал руки и одежду. При попадании тонера на кожу рук и т. д. промойте пораженные участки мылом.
   Если тонер попал на одежду,
- Если тонер попал на одежду, прополощите ее в холодной воде. Если прополоскать одежду в горячей воде, пятно окрасится и его сложно будет вывести.

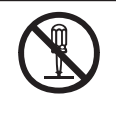

 Не разбирайте и не открывайте тонер-картридж или резервуар для плашечного цвета самостоятельно. Тонер может просыпаться и пыль от тонера может представлять опасность в случае вдыхания или попадания на одежду и руки.

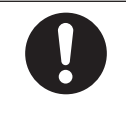

 Поместите использованный тонеркартридж или резервуар для плашечного цвета в специальную упаковку во избежание расщепления тонера.

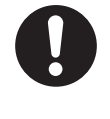

 Если тонер просыпался на пол, тщательно протрите это место влажной тканью, чтобы избежать его распространения. В данном разделе приведено описание процесса замены комплектов белого и прозрачного плашечных цветов. В данном разделе приведено описание процесса замены комплектов белых плашечных цветов на комплекты прозрачных плашечных цветов.

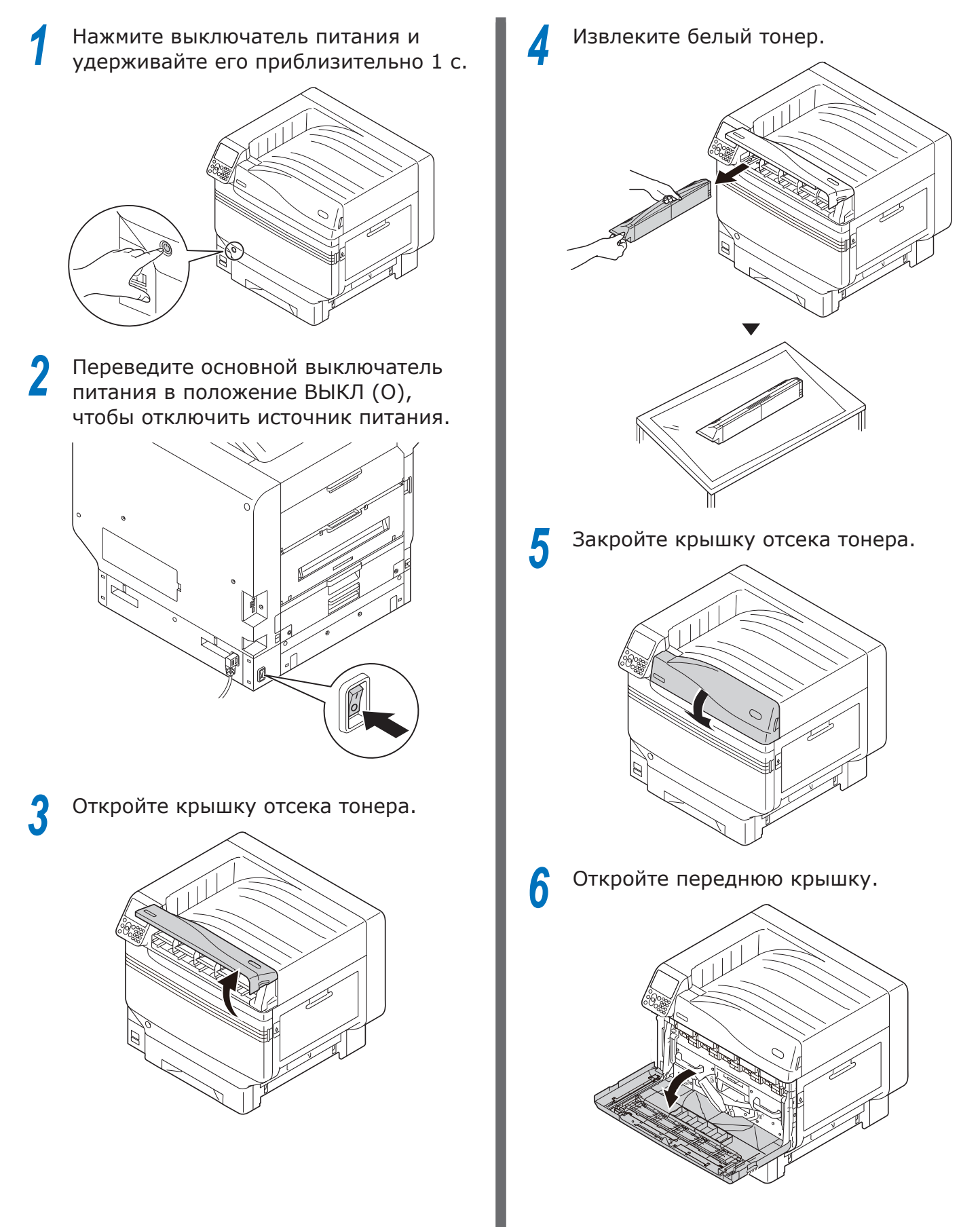

7 Аккуратно поднимите синюю ручку и извлеките барабан, не касаясь руками нижней части барабана (например, зеленого ролика).

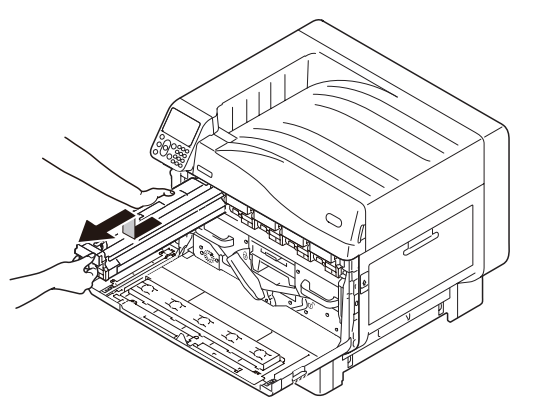

#### ! Примечание

 Чтобы предотвратить фотодеградацию барабана, не подвергайте его воздействию прямых солнечных лучей или флюоресцентного освещения.

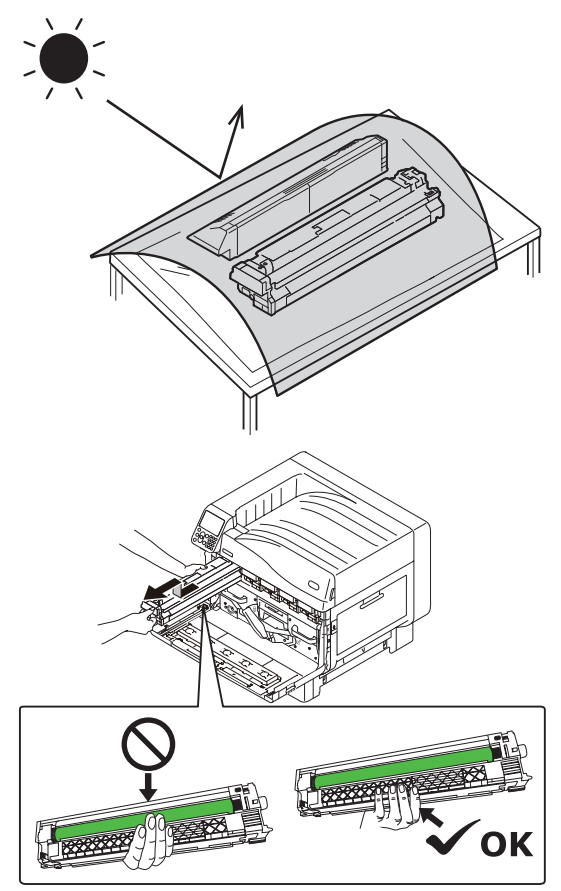

- Будьте осторожны, не касайтесь и не поцарапайте фотобарабан (зеленый цилиндр).
- При необходимости очистки области подачи тонера для фотобарабана плашечного цвета протрите ее тканью. (Убедитесь, что тонер не пролился на барабан.)

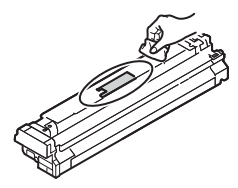

8 Закройте переднюю крышку.

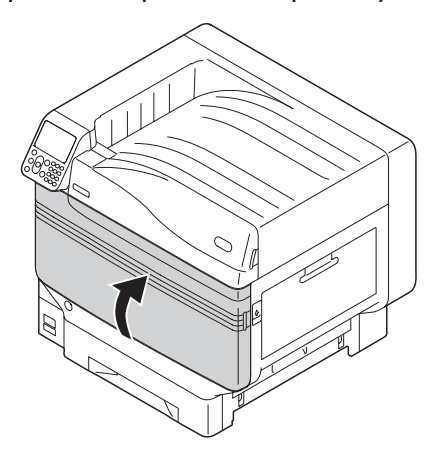

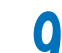

Поднимите и извлеките белый канал.

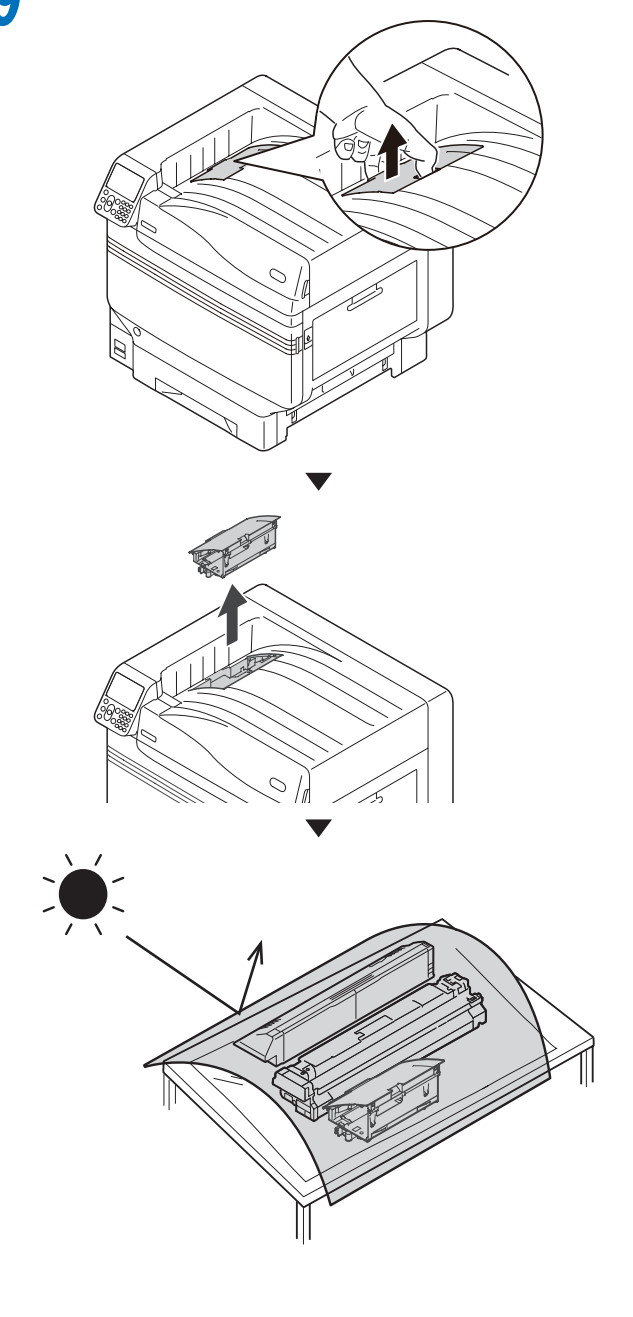

10 Извлеките из коробки канал для комплекта прозрачного плашечного цвета, который необходимо установить.

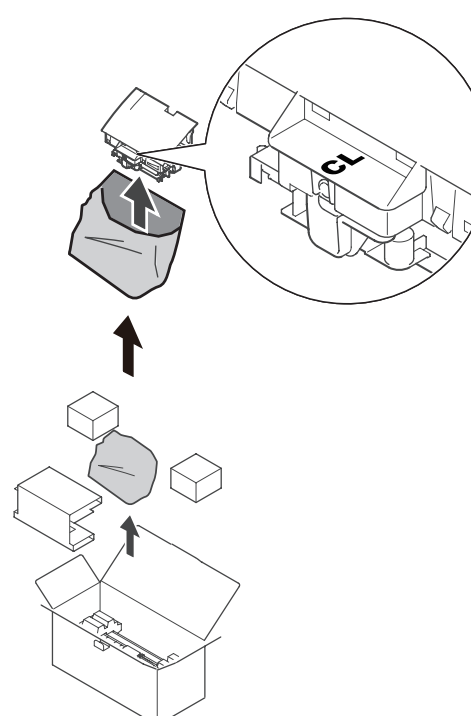

11 Откройте переднюю крышку.

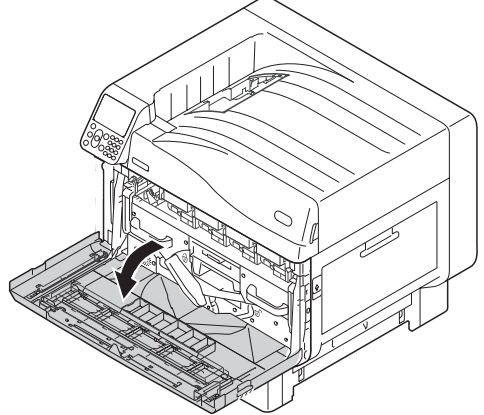

12 Установите прозрачный канал в принтер.

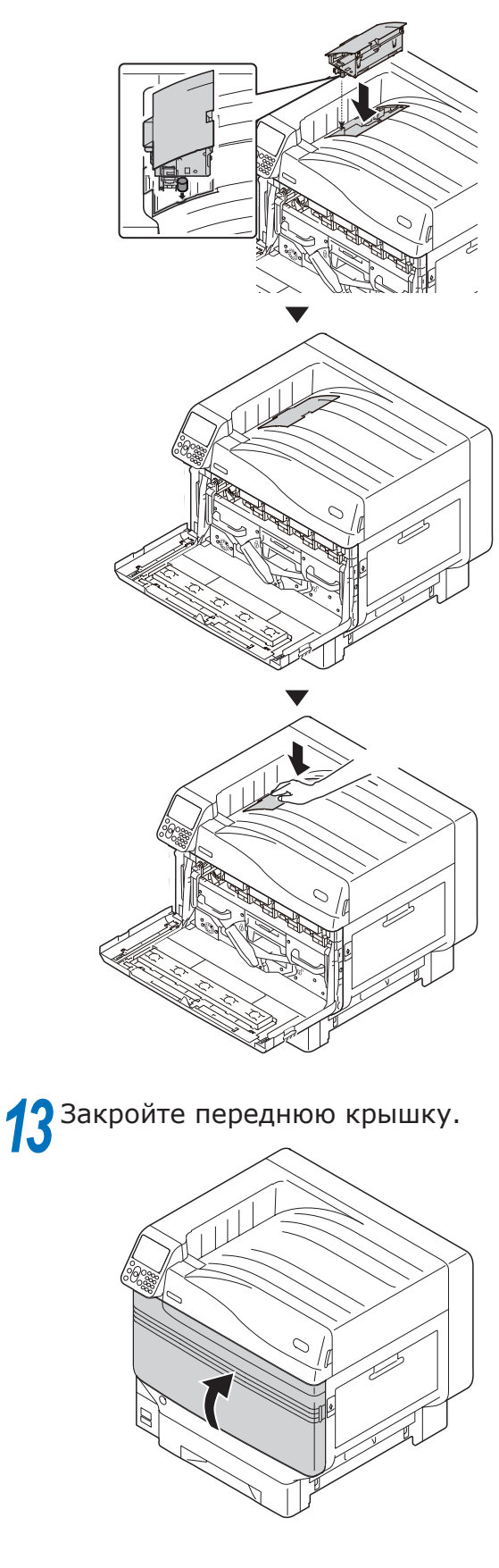

# 14 Извлеките из пакета прозрачный барабан, который необходимо установить.

#### ! Примечание

 Будьте осторожны, не касайтесь и не поцарапайте фотобарабан (зеленый цилиндр).

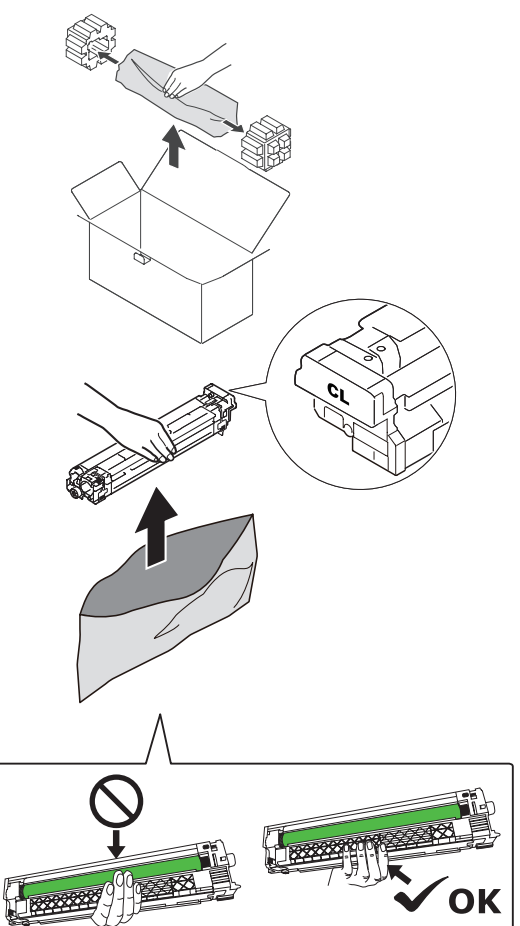

15 Извлеките ограничитель (оранжевый).

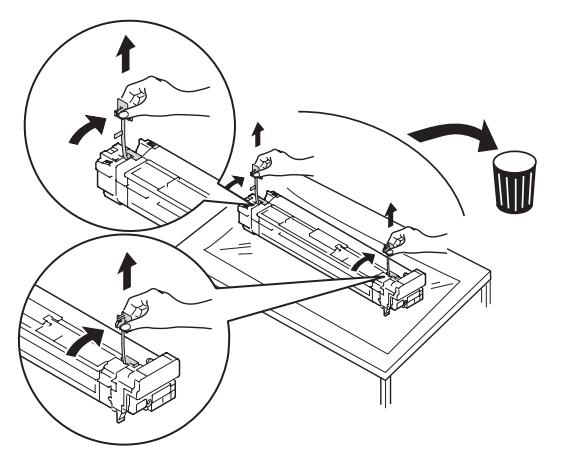

16 Выровняйте красные стрелки на барабане и принтере, затем аккуратно в ставьте в слот, не касаясь руками зеленого датчика освещенности на внутренней стороне, и нажмите до упора.

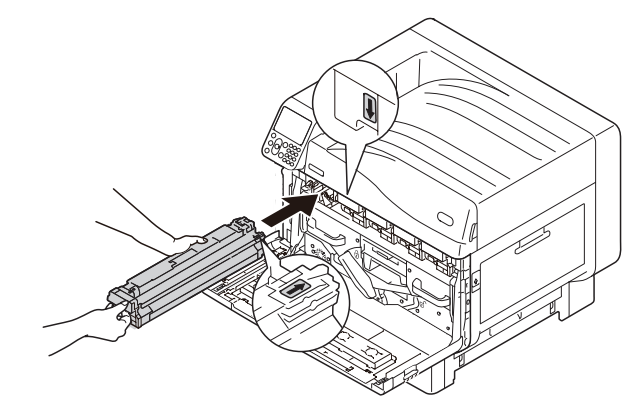

#### Примечание

• Будьте осторожны, не касайтесь и не поцарапайте фотобарабан (зеленый цилиндр).

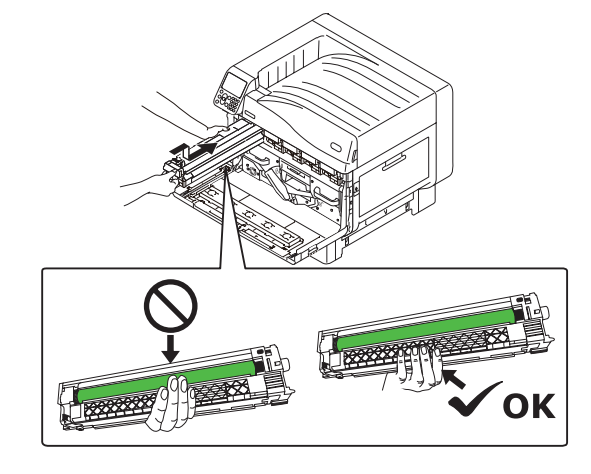

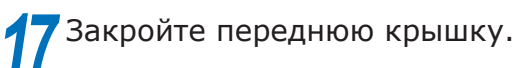

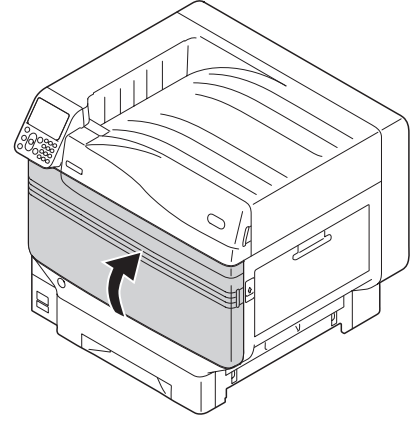

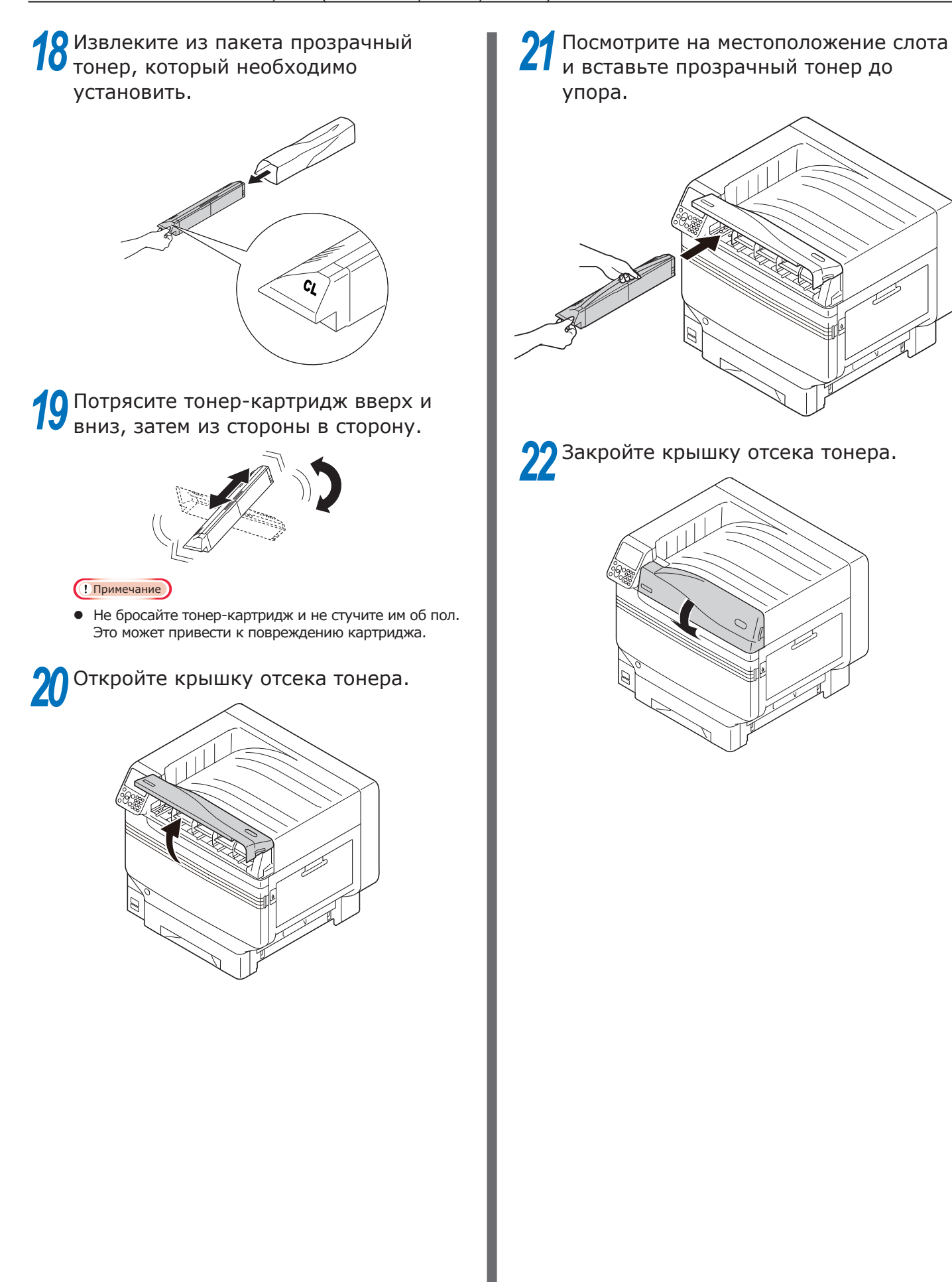

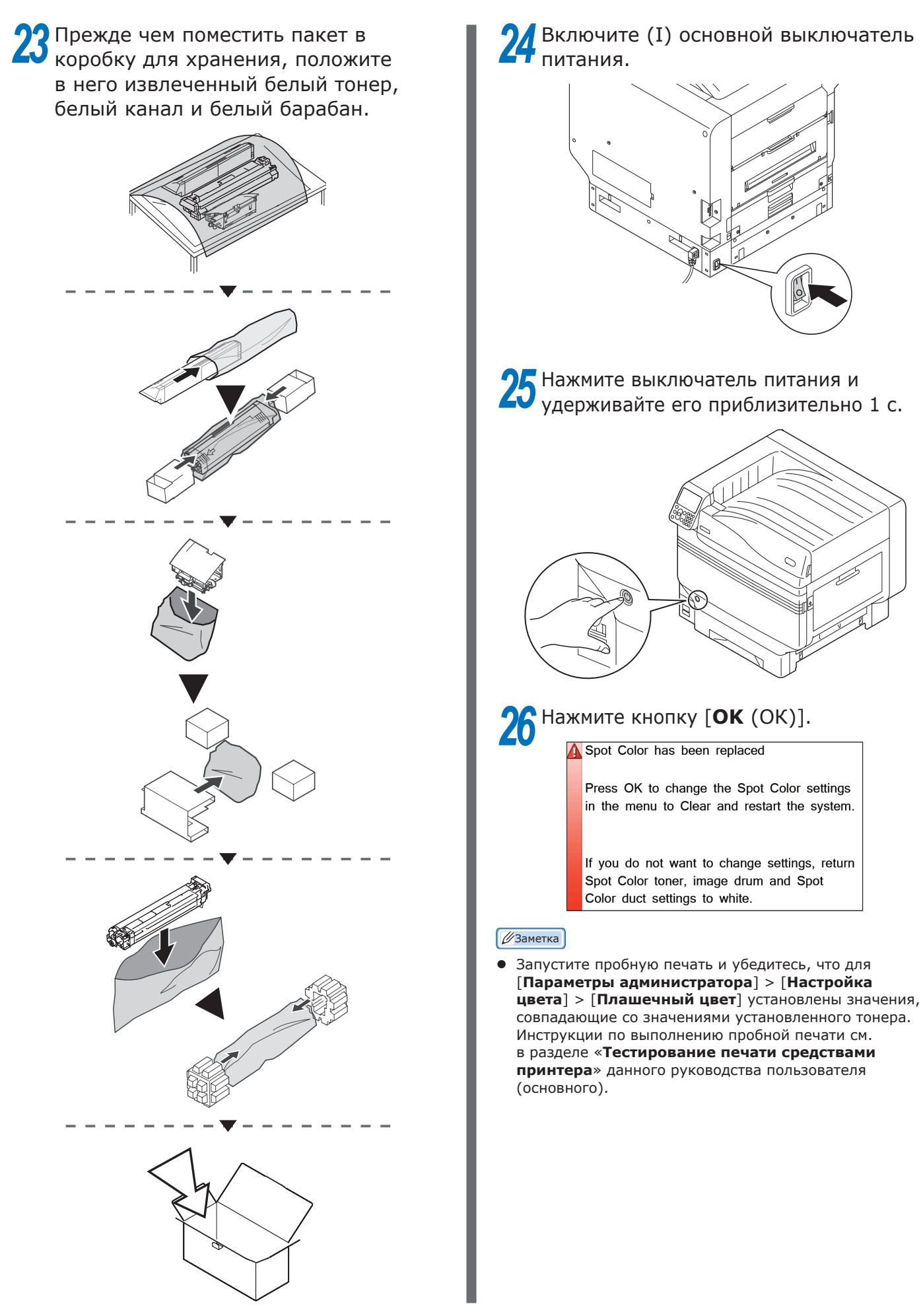

# **Oki Electric Industry Co., Ltd.** 1-7-12 Toranomon, Minato-ku, Tokyo

105-8460, Japan